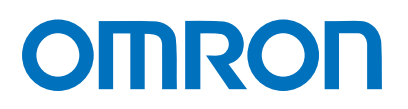

Machine Automation Controller NJ-series

# General-purpose Serial Connection Guide (RS-485 CompoWay/F) OMRON Corporation

Digital Temprature Controller (E5D/E5C/E5C-T)

Network Connection Guide

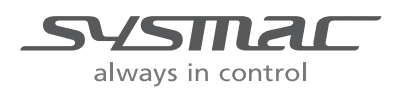

P520-E1-02

#### About Intellectual Property Rights and Trademarks

Microsoft product screen shots reprinted with permission from Microsoft Corporation. Windows is a registered trademark of Microsoft Corporation in the USA and other countries. EtherCAT® is registered trademark and patented technology, licensed by Beckhoff Automation GmbH, Germany.

Sysmac is a trademark or registered trademark of OMRON Corporation in Japan and other countries for OMRON factory automation products.

Company names and product names in this guide are the trademarks or registered trademarks of their respective companies.

# Table of Contents

| 1. R  | elated Manuals1                               |  |  |  |
|-------|-----------------------------------------------|--|--|--|
| 2. T  | 2. Terms and Definitions                      |  |  |  |
| 3. P  | recautions2                                   |  |  |  |
| 4. O  | verview                                       |  |  |  |
| 5. A  | pplicable Devices and Device Configuration4   |  |  |  |
| 5.1.  | Applicable Devices4                           |  |  |  |
| 5.2.  | Device Configuration6                         |  |  |  |
| 6. S  | erial Communications Settings8                |  |  |  |
| 6.1.  | Parameters                                    |  |  |  |
| 6.2.  | Cable Wiring9                                 |  |  |  |
| 7. S  | erial Communications Connection Procedure     |  |  |  |
| 7.1.  | Work Flow 10                                  |  |  |  |
| 7.2.  | Digital Temperature Controller Setup11        |  |  |  |
| 7.3.  | Controller Setup 15                           |  |  |  |
| 7.4.  | Serial Communication Status Check             |  |  |  |
| 8. Ir | nitialization Method                          |  |  |  |
| 8.1.  | Initializing a Controller                     |  |  |  |
| 8.2.  | Initializing a Digital Temperature Controller |  |  |  |
| 9. P  | rogram                                        |  |  |  |
| 9.1.  | Overview                                      |  |  |  |
| 9.2.  | Destination Device Command 40                 |  |  |  |
| 9.3.  | Error Detection Processing 43                 |  |  |  |
| 9.4.  | Variables 44                                  |  |  |  |
| 9.5.  | ST Program                                    |  |  |  |
| 9.6.  | Timing Charts51                               |  |  |  |
| 9.7.  | Error Processing 52                           |  |  |  |
| 10.   | Revision History 56                           |  |  |  |

# 1. Related Manuals

To ensure system safety, make sure to always read and follow the information provided in all Safety Precautions and Precautions for Safe Use in the manuals for each device which is used in the system.

| Cat. No. | Model      | Manual name                                   |
|----------|------------|-----------------------------------------------|
| W500     | NJ501-000  | NJ-series                                     |
|          | NJ301-000  | CPU Unit                                      |
|          | NJ101-000  | Hardware User's Manual                        |
| W501     | NJ501-000  | NJ/NX-series                                  |
|          | NJ301-000  | CPU Unit                                      |
|          | NJ101-000  | Software User's Manual                        |
| W502     | NJ501-000  | NJ/NX-series                                  |
|          | NJ301-000  | Instructions Reference Manual                 |
|          | NJ101-000  |                                               |
| W504     | SYSMAC-SE2 | Sysmac Studio Version 1 Operation Manual      |
| W494     | CJ1W-SCU□2 | CJ-series                                     |
|          |            | Serial Communications Units                   |
|          |            | Operation Manual                              |
|          |            | for NJ-series CPU Unit                        |
| H225     | E5□D       | Digital Temperature Controllers               |
|          |            | Communications Manual                         |
| H224     | E5□D       | Digital Temperature Controllers User's Manual |
| H175     | E5□C       | Digital Temperature Controllers               |
|          |            | Communications Manual                         |
| H174     | E5□C       | Digital Temperature Controllers User's Manual |
| H186     | E5□C-T     | Digital Temperature Controllers               |
|          |            | Programmable Type                             |
|          |            | Communications Manual                         |
| H185     | E5□C-T     | Digital Temperature Controllers               |
|          |            | Programmable Type User's Manual               |

The table below lists the manuals pertaining to this guide.

# 2. Terms and Definitions

| Term           | Explanation and Definition                                       |
|----------------|------------------------------------------------------------------|
| Serial Gateway | This is a function of PLC that performs serial communications by |
| mode           | automatically converting a message (command data) to a specified |
|                | protocol (CompoWay/F, Modbus-RTU, or Modbus-ASCII), depending on |
|                | the type of message.                                             |

# 3. Precautions

- (1) Understand the specifications of devices which are used in the system. Allow some margin for ratings and performance. Provide safety measures, such as installing a safety circuit, in order to ensure safety and minimize the risk of abnormal occurrence.
- (2) To ensure system safety, make sure to always read and follow the information provided in all Safety Precautions and Precautions for Safe Use in the manuals for each device which is used in the system.
- (3) The user is encouraged to confirm the standards and regulations that the system must conform to.
- (4) It is prohibited to copy, to reproduce, and to distribute a part or the whole of this guide without the permission of OMRON Corporation.
- (5) The information contained in this guide is current as of March 2018. It is subject to change for improvement without notice.

The following notations are used in this guide.

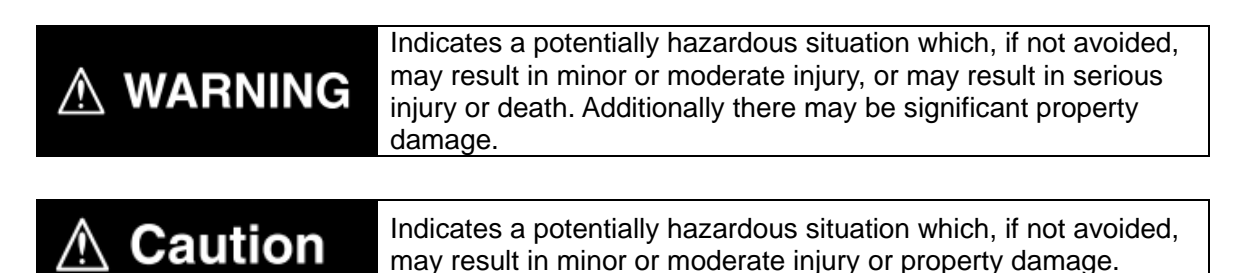

#### Precautions for Correct Use

Precautions on what to do and what not to do to ensure proper operation and performance.

#### Additional Information

Additional information to read as required.

This information is provided to increase understanding or make operation easier.

#### Symbol

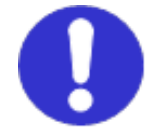

The filled circle symbol indicates operations that you must do. The specific operation is shown in the circle and explained in the text. This example shows a general precaution for something that you must do.

# 4. Overview

This guide describes procedures for connecting a Digital Temperature Controller (E5D, E5C or E5C-T) to an NJ-series Machine Automation Controller + Serial Communications Unit (hereinafter referred to as the "Controller") via serial communications, both produced by OMRON Corporation (hereinafter referred to as "OMRON"), and for checking their communication status.

Refer to Section 6. Serial Communications Settings and Section 7. Serial Communications Connection Procedure to understand setting methods and key points to send or receive a message via serial communications.

The program in the prepared Sysmac Studio project file is used to check the serial connection by sending or receiving a message of "Read Controller Attributes" to/from the Digital Temperature Controller.

| Controller                                       | Serial communications<br>(RS-485) | Digital Temperature<br>Controller |
|--------------------------------------------------|-----------------------------------|-----------------------------------|
| Sending command data                             | Command data                      | Executing the command             |
| Receiving response data<br>and storing in memory | Response data                     | Returning response data           |

■The send/receive messages of "Read Controller Attributes"

Prepare the Sysmac Studio project file with a latest version beforehand.

To obtain the Sysmac Studio project file, contact your OMRON representative.

| Name                       | File name                       | Version  |
|----------------------------|---------------------------------|----------|
| Sysmac Studio project file | P520_NJ_CWF485_OMRON_E5CD_V100. | Ver.1.00 |
| (extension: csm2)          | csm2                            |          |

Hereinafter, the Sysmac Studio project file is referred to as "the project file".

# A Caution

This guide aims to explain wiring methods and communications settings necessary to connect corresponding devices and provides the setting procedures. The program used in this guide is not designed to be constantly used at a site but is designed to check if the connection is properly established. Both functionalities and performances are therefore not fully considered for the program.

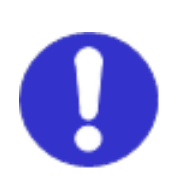

When you actually construct a system, please use the wiring methods, communications settings and setting procedures described in this guide as a reference, and design a program according to your application needs.

# 5. Applicable Devices and Device Configuration

# 5.1. Applicable Devices

The applicable devices are as follows:

| Manufacturer | Name                           | Model                                                                                                    |
|--------------|--------------------------------|----------------------------------------------------------------------------------------------------|
| OMRON        | NJ-series CPU Unit             | NJ501-000<br>NJ301-000<br>NJ101-000                                                                                                    |
| OMRON        | Serial Communications Unit     | CJ1W-SCU□2                                                                                                    |
| OMRON        | Digital Temperature Controller | ESCINICOULL         ESCD-0200M-002         ESCD-0200M-004         ESED-0400M-004         ESED-0400M-002         ESCC-0000M-002         ESCC-0000M-003         ESCC-0000M-004         ESCC-0000M-004         ESCC-0000M-004         ESCC-0000M-004         ESCC-0000M-004         ESAC-0000SM-004         ESAC-0000SM-009         ESAC-0000SM-009         ESAC-0000SM-009         ESAC-0000SM-004         ESAC-0000SM-004         ESEC-0000M-004         ESEC-0000M-004         ESEC-0000M-004         ESEC-0000M-004         ESEC-0000M-004         ESEC-0000M-004         ESEC-0000M-012         ESEC-0000M-012         ESEC-0000M-012         ESEC-0000M-015         ESCC-1000M-015         ESCC-1000M-015         ESCC-1000M-015         ESCC-1000M-015         ESCC-1000M-015         ESCC-1000M-015         ESCC-1000M-015         ESCC-1000M-015         ESCC-1000M-015         ESCC-1000M-015         ESCC-1000M-015         ESCC-1000M-015         ESCC-1000M-016         ESA |

#### Precautions for Correct Use

In this guide, the devices with models and versions listed in *5.2. Device Configuration* are used as examples of applicable devices to describe the procedures for connecting the devices and checking their connection.

You cannot use devices with versions lower than the versions listed in 5.2.

To use the above devices with models not listed in *5.2.* or versions higher than those listed in *5.2.*, check the differences in the specifications by referring to the manuals before operating the devices.

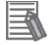

(R)

#### **Additional Information**

This guide describes the procedures for establishing the network connection.

It does not provide information on operation, installation, wiring method, device functionality, or device operation, which is not related to the connection procedures.

Refer to the manuals or contact your OMRON representative.

# 5.2. Device Configuration

The hardware components to reproduce the connection procedures in this guide are as follows:

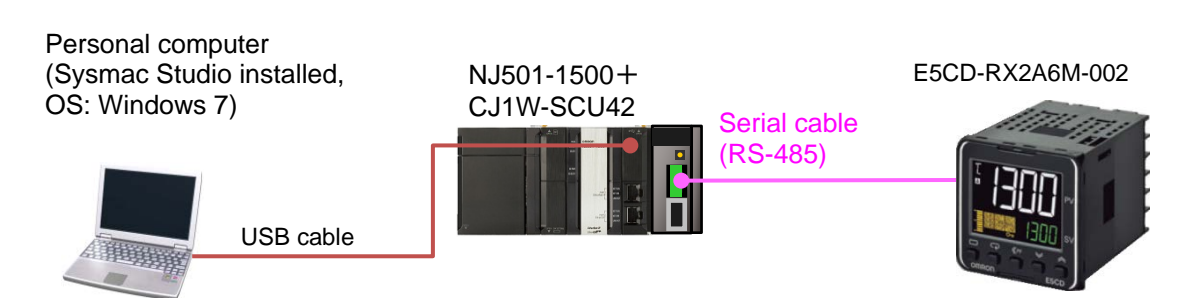

| Manufacturer | Name                           | Model                  | Version  |
|--------------|--------------------------------|------------------------|----------|
| OMRON        | Serial Communications Unit     | CJ1W-SCU42             | Ver.2.0  |
| OMRON        | NJ-series CPU Unit             | NJ501-1500             | Ver.1.16 |
| OMRON        | Power Supply Unit              | NJ-PA3001              |          |
| OMRON        | Sysmac Studio                  | SYSMAC-SE2             | Ver.1.21 |
| OMRON        | Sysmac Studio project file     | P520_NJ_CWF485_OMRON_E | Ver.1.00 |
|              |                                | 5CD_V100.csm2          |          |
| -            | Personal computer              | -                      |          |
|              | (OS: Windows 7)                |                        |          |
| -            | USB cable                      | -                      |          |
|              | (USB 2.0 type B connector)     |                        |          |
| -            | Serial cable (RS-485)          | -                      |          |
| OMRON        | Digital Temperature Controller | E5CD-RX2A6M-002        |          |

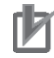

# **Precautions for Correct Use**

Prepare the project file with a latest version beforehand. To obtain the project file, contact your OMRON representative.

# Precautions for Correct Use

Update Sysmac Studio to the version specified in this *Clause 5.2.* or to a higher version. If you use a version higher than the one specified, the procedures and related screenshots described in *Section 7.* and the subsequent sections may not be applicable. In that case, use the equivalent procedures described in this guide by referring to the *Sysmac Studio Version 1 Operation Manual* (Cat. No. W504).

# Precautions for Correct Use

Turn ON the terminating resistance switch on the Serial Communications Unit and connect 120  $\Omega$  (1/2 W) terminating resistance to the terminals of the Digital Temperature Controller at either end of the RS-422A/485 transmission path.

### **Additional Information**

For information on the serial cable (RS-485), refer to 3-3 RS-232C and RS-422A/485 Wiring of the CJ-series Serial Communications Units Operation Manual for NJ-series CPU Unit (Cat. No. W494).

### Additional Information

The system configuration in this guide uses USB for the connection between the personal computer and the Controller. For information on how to install the USB driver, refer to *A-1 Driver Installation for Direct USB Cable Connection* of the *Sysmac Studio Version 1 Operation Manual* (Cat. No. W504).

# 6. Serial Communications Settings

This section describes the parameters and cable wiring, which are set up in this guide.

## 6.1. Parameters

The following parameters are required to connect the Controller and the Digital Temperature Controller via serial communications.

| Sotting itom               | Controller                   | Digital Temperature  |
|----------------------------|------------------------------|----------------------|
| Setting item               | (Serial Communications Unit) | Controller           |
| Device name                | J01                          | -                    |
| Unit No.                   | 0                            | -                    |
| Communications Unit No.    | -                            | 1 (default)          |
| (slave address)            |                              |                      |
| Serial communications port | Port 1 (RS-422A/485)         | -                    |
| (connection)               |                              |                      |
| Terminating resistance     | Terminating resistance ON    | -                    |
|                            | (TERM: ON)                   |                      |
| 2-wire or 4-wire           | 2-wire (WIRE: 2)             | 2-wire (fixed)       |
| Serial communications mode | Serial Gateway               | -                    |
| Data length                | 7 bits (default)             | 7 bits (default)     |
| (transmission character)   |                              |                      |
| Stop bits                  | 2 bits (default)             | 2 bits (default)     |
| Parity (parity bit)        | Even (default)               | Even (default)       |
| Baud rate                  | 9,600 bps (default)          | 9,600 bps (default)  |
| Communications method      | -                            | CompoWay/F (default) |
| Send data wait time        | -                            | 20 ms (default)      |

#### Precautions for Correct Use

The connection procedure described in this guide assumes that the following Serial Communications Unit, port and setting values are used.

Model: CJ1W-SCU42

Serial communications port: Port 1

Unit No.: 0

Device name: J01

If you connect devices under different conditions, refer to *Section 9. Program* and create a program by changing the variable names and setting values.

# 6.2. Cable Wiring

Refer to Section 3 Installation and Wiring of the CJ-series Serial Communications Units Operation Manual for NJ-series CPU Unit (Cat. No. W494) for details on cable wiring. Check the connector configurations and pin assignments before wiring.

Connector configuration and pin assignment

Digital Temperature Controller (E5CD) applicable connector: Terminal block

| Pin No. | Signal name | Input/Output |        |
|---------|-------------|--------------|--------|
| 1-12    |             |              | B(+)   |
| 13      | B(+)        | Input/Output | RS-485 |
| 14      | A(-)        | Input/Output | A(-)   |
| 15-18   |             |              |        |

| Serial Communications Unit | (C.11W-SCU42) | applicable connector | Terminal block |
|----------------------------|---------------|----------------------|----------------|
| Senal Communications Onit  | (0310-30042)  | applicable connector |                |

| Pin No.         | Symbol | Signal name    | Input/Output |  |
|-----------------|--------|----------------|--------------|--|
| 1 (See note 1.) | RDA    | Receive data - | Input        |  |
| 2 (See note 1.) | RDB    | Receive data + | Input        |  |
| 3 (See note 1.) | SDA    | Send data -    | Output       |  |
| 4 (See note 1.) | SDB    | Send data +    | Output       |  |
| 5 (See note 2.) | FG     | Shield         | -            |  |

Note 1: For 2-wire connection, use either pins 1 and 2 or pins 3 and 4.

2: Pin 5 (Shield) is connected to the GR terminal on the Power Supply Unit though the Serial Communications Unit. The cable shield can thus be grounded if you ground the GR terminal of the Power Supply Unit.

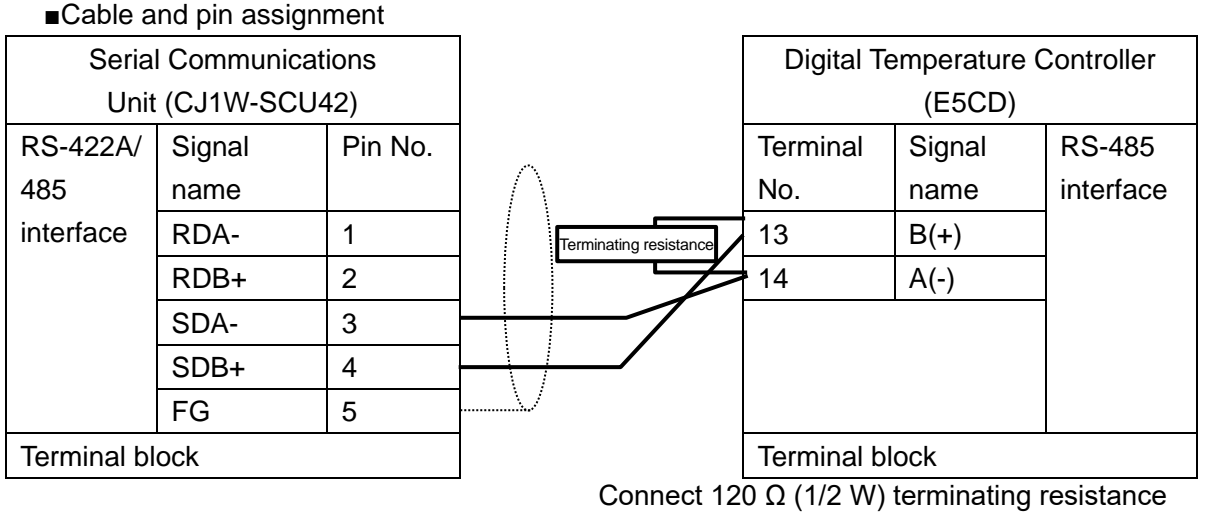

Connect 120  $\Omega$  (1/2 W) terminating resistance between B(+) and A(-) of the Digital Temperature Controller that is connected at the end of the network.

#### Additional Information

For information on the connector configurations and pin assignments of the other models, refer to their respective manuals.

# 7. Serial Communications Connection Procedure

This section describes the procedures for connecting the Controller to the Digital Temperature Controller via serial communications. The procedures for setting up the Controller and the Digital Temperature Controller in this guide are based on the factory default settings. For the initialization, refer to Section 8. Initialization Method.

#### 7.1. Work Flow

Take the following steps to connect the Controller and the Digital Temperature Controller via serial communications and to send or receive a message.

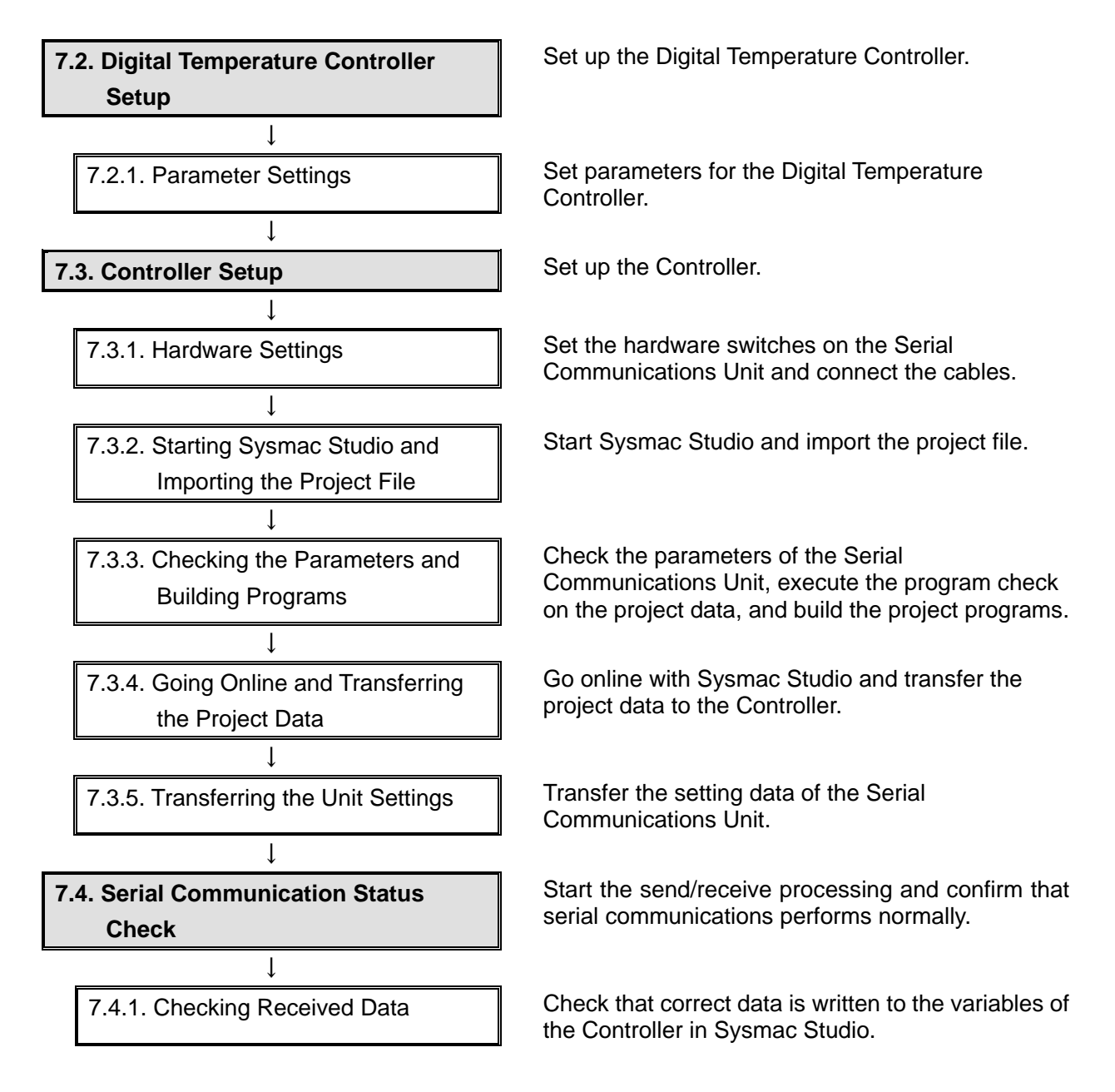

# 7.2. Digital Temperature Controller Setup

Set up the Digital Temperature Controller.

# 7.2.1. Parameter Settings

Set parameters for the Digital Temperature Controller.

| 1 | Connect the power supply and a                                                                                                    | Oprintendu                                                                                                    |
|---|----------------------------------------------------------------------------------------------------|----------------------------------------------------------------------------------------------------|
| • | serial cable to the terminal block                                                                                                    | (RS-485)                                                                                                    |
|   | located on the back of Digital                                                                                                    |                                                                                                    |
|   | Temperature Controller.                                                                                                    | Control outputs 1 and 2 $(3)$ $(3)$ $(4)$ $(3)$ $(7)$ $(4)$ $(4)$ |
|   | *Only the parameters in<br>Communications Setting Level<br>are described in this guide.<br>If you use the parameters in<br>Adjustment Level that is<br>specific to each of the models,<br>refer to their respective<br>manuals. | Sensor input                                                                                                    |
| 2 | Check the positions of each of                                                                                                    | Front panel                                                                                                    |
|   | the keys, No.1 and No. 2                                                                                                    | Operation indicators                                                                                                    |
|   | displays and Operation                                                                                                    | PV or specified parameter                                                                                                    |
|   | indicators.                                                                                                    | Bar display Bar display SP or specified parameter value                                                                                                    |
|   | In this guide, the keys are<br>described as follows:<br>(Level) Key<br>(Mode) Key<br>(Up) Key                                                                                                    | Press Im A manual press the A manual press the A manual press the A manual press (A manual press)         Press Im A manual press (A manual press)         Press (A manual press)         Press (A manual press)                                                                                                    |
|   | 💌 (Down) Key                                                                                                    |                                                                                                    |
| 3 | Turn ON Digital Temperature<br>Controller.                                                                                                    |                                                                                                    |
| 4 | The current temperature is<br>displayed on No. 1 display once<br>Digital Temperature Controller is<br>turned ON. (Operation Level)                                                                                              |                                                                                                    |
|   | Press the $\square$ (Level) Key for at                                                                                                    | Comron E5CD                                                                                                    |
|   | least 3 seconds.                                                                                                    | Level) Key for at least 3 seconds                                                                                                    |

# 7. Serial Communications Connection Procedure

"LN-L" (Initial Setting Level) is 5 displayed on No. 1 display. 3 0 Press the (Level) Key again OMRON for less than 1 second. E5CD (Level) Key The display changes to 6 Communications Setting Level. "P5EL" (Protocol Setting) and < Setting value> "EWF" (CompoWay/F) are CWF / Mod displayed on No. 1 and No. 2 (default: CWF) displays, respectively. CWF: CompoWay/F Mod: Modbus-RTU \*If the setting value is different, press the 🗟 (Up) or 💌 (Down) Key to change the parameter. 🔄 (Mode) Key Press the < (Mode) Key. "U-Na" (Communications Unit 7 No.) is displayed. Check that Communications <Setting value> Unit No. is 1. 0 to 99 (default: 1) \*If the setting value is different, change it in the same way as step 6. Press the < (Mode) Key. < (Mode) Key "bP5" (Communications Baud 8 Rate) is displayed. <Setting value> Check that Communications 9.6, 19.2, 38.4 or Baud Rate is 9.6 kbps. 57.6 kbps (default: 9.6) \*If the setting value is different, change it in the same way as step 6. Press the < (Mode) Key. (Mode) Key

# 7. Serial Communications Connection Procedure

| 9  | "LEN" (Communications Data                                                     |            |                                      |
|----|--------------------------------------------------------------------------------|------------|--------------------------------------|
|    | Length) is displayed.                                                          | ( )        |                                      |
|    | Check that Communications                                                      |            | <setting value=""></setting>         |
|    | Data Length is 7 bits.                                                         |            | 7 or 8 bits (default: 7)             |
|    | *If the setting value is different,<br>change it in the same way as<br>step 6. |            |                                      |
|    | Press the 📿 (Mode) Key.                                                        | omron E5CD | 교 (Mode) Key                         |
| 10 | "5&こと" (Communications Stop                                                    |            |                                      |
| 10 | Bits) is displayed.                                                            | ()         |                                      |
|    | Check that Communications                                                      |            |                                      |
|    | Stop Bits is 2 bits.                                                           |            | <setting value=""></setting>         |
|    |                                                                                |            | 1 or 2 bits (default: 2)             |
|    | *If the setting value is different,<br>change it in the same way as<br>step 6. |            |                                      |
|    | Press the 空 (Mode) Key.                                                        | OMRON E5CD |                                      |
|    |                                                                                |            | 🖙 (Mode) Key                         |
| 11 | "PR는님" (Communications Parity)                                                 |            |                                      |
|    | is displayed.<br>Check that Communications<br>Parity is EVEN.                  |            | <setting value=""></setting>         |
|    | *If the setting value is different,<br>change it in the same way as<br>step 6. |            | NONE, EVEN or ODD<br>(default: EVEN) |
|    | Press the 🔄 (Mode) Key.                                                        |            | 로 (Mode) Key                         |
| 12 | "5dWL" (Send Data Wait Time) is                                                |            |                                      |
|    | displayed.                                                                     |            | Onthermol                            |
|    | Check that Send Data Wait Time                                                 |            | <setting value=""></setting>         |
|    | IS 20.                                                                         |            | 0 to 99 ms (default: 20)             |
|    | *If the setting value is different,<br>change it in the same way as<br>step 6. |            |                                      |
|    | Press the $\square$ (Level) Key for less                                       | omron E5CD |                                      |
|    | than 1 second.                                                                 |            | └── (Level) Key.                     |

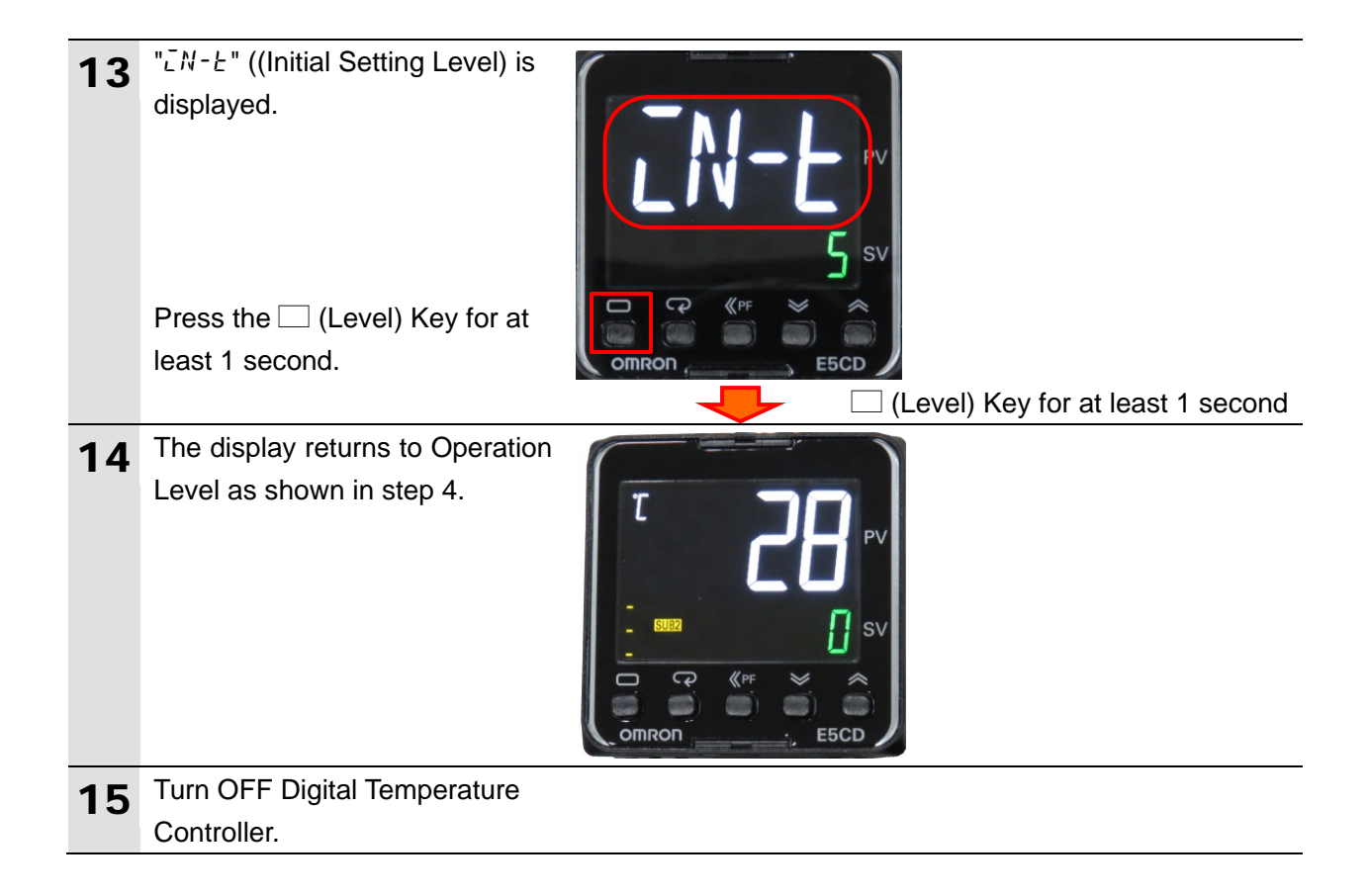

# 7.3. Controller Setup

Set up the Controller.

# 7.3.1. Hardware Settings

Set the hardware switches on the Serial Communications Unit and connect the cables.

## Precautions for Correct Use

Make sure that the power supply is OFF when you set up.

If it is ON, the settings described in the following steps and subsequent procedures may not be applicable.

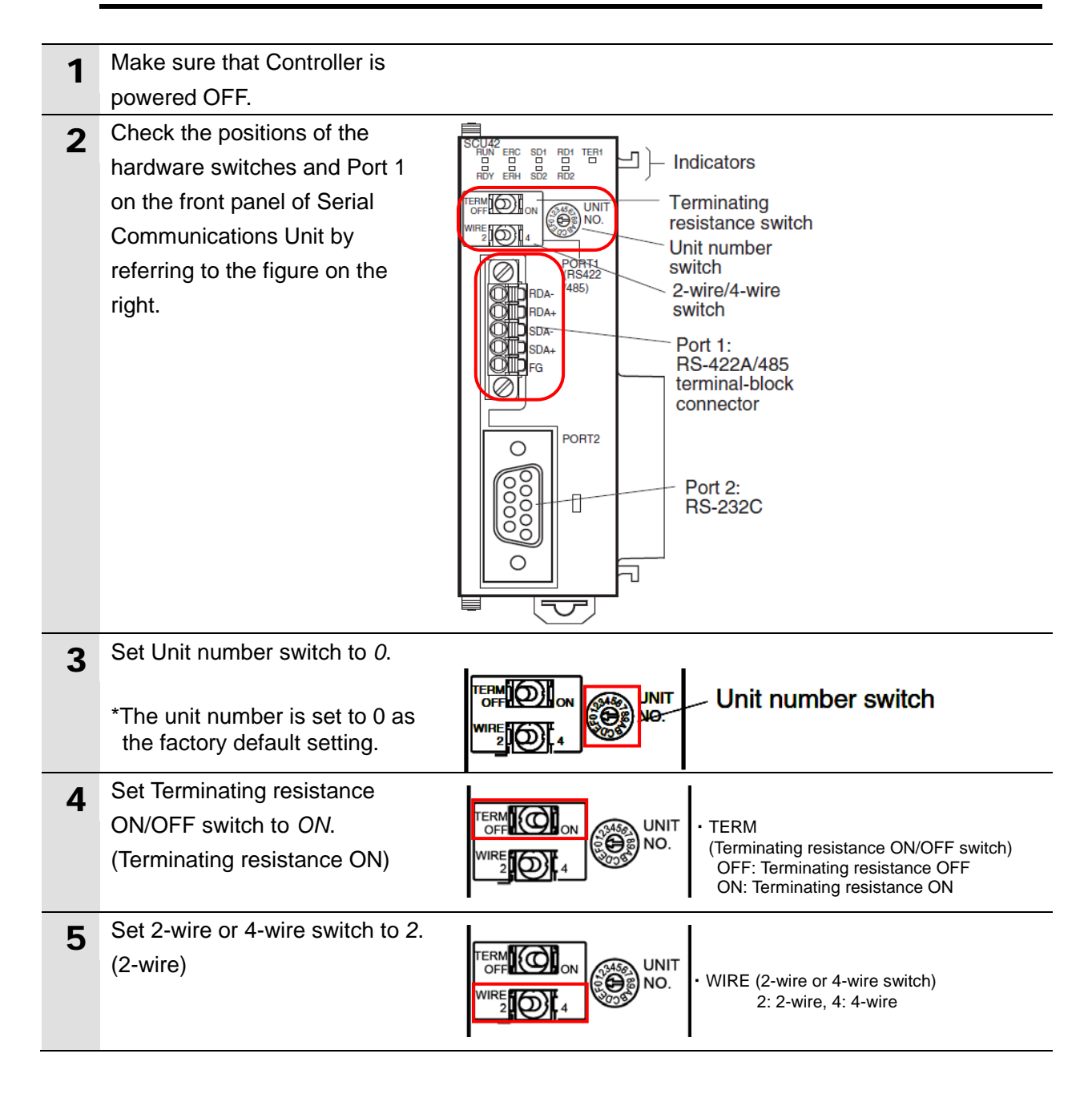

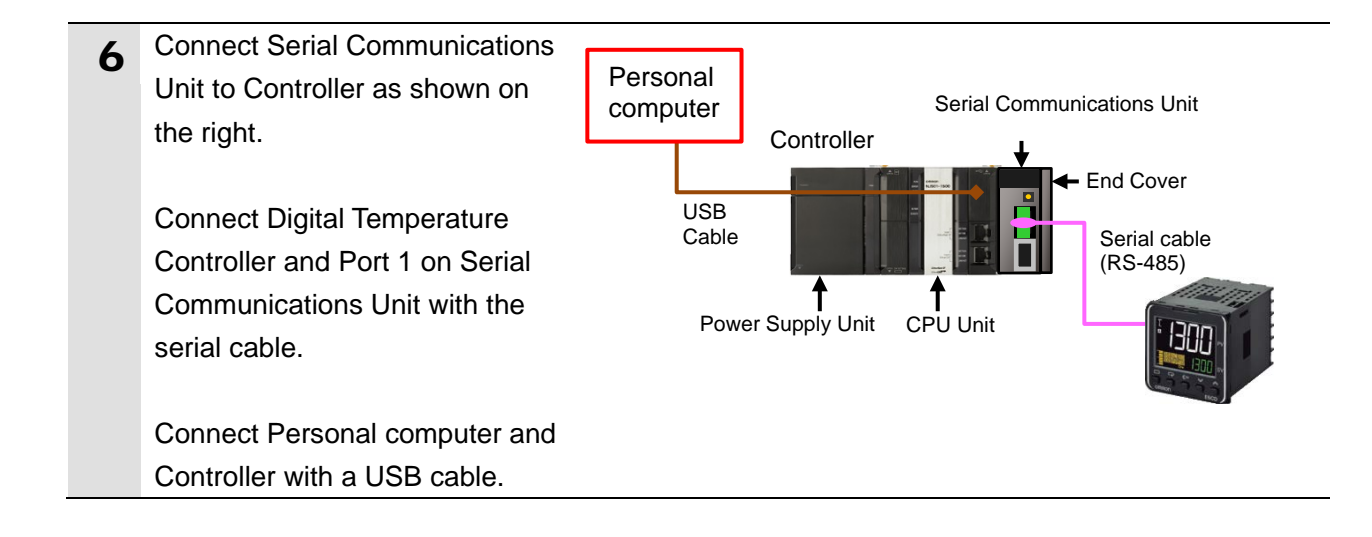

# 7.3.2. Starting Sysmac Studio and Importing the Project File

Start Sysmac Studio and import the project file.

Install Sysmac Studio and the USB driver on your personal computer beforehand.

| 1 | Start Sysmac Studio.<br>*If the User Account Control<br>Dialog Box is displayed at start,<br>make a selection to start<br>Sysmac Studio.                                    | Sysmac Studio                                                                                                    |
|---|----------------------------------------------------------------------------------------------------|----------------------------------------------------------------------------------------------------|
| 2 | Click Import.                                                                                                    | Sysmac Studio         Offline         Mew Project         Import         Pic Export         Online         ∮ Connect to Device         Version Control         IN Version Control Explorer         License         I License         I License                                                                                                    |
| 3 | The Import file Dialog Box is<br>displayed.<br>Select <i>P520_NJ_CWF485_<br/>OMRON_E5CD_V100.csm2</i><br>and click <b>Open</b> .<br>*Obtain the project file from<br>OMRON. | Import file   Import file   Import file <td< td=""></td<> |

## 7. Serial Communications Connection Procedure

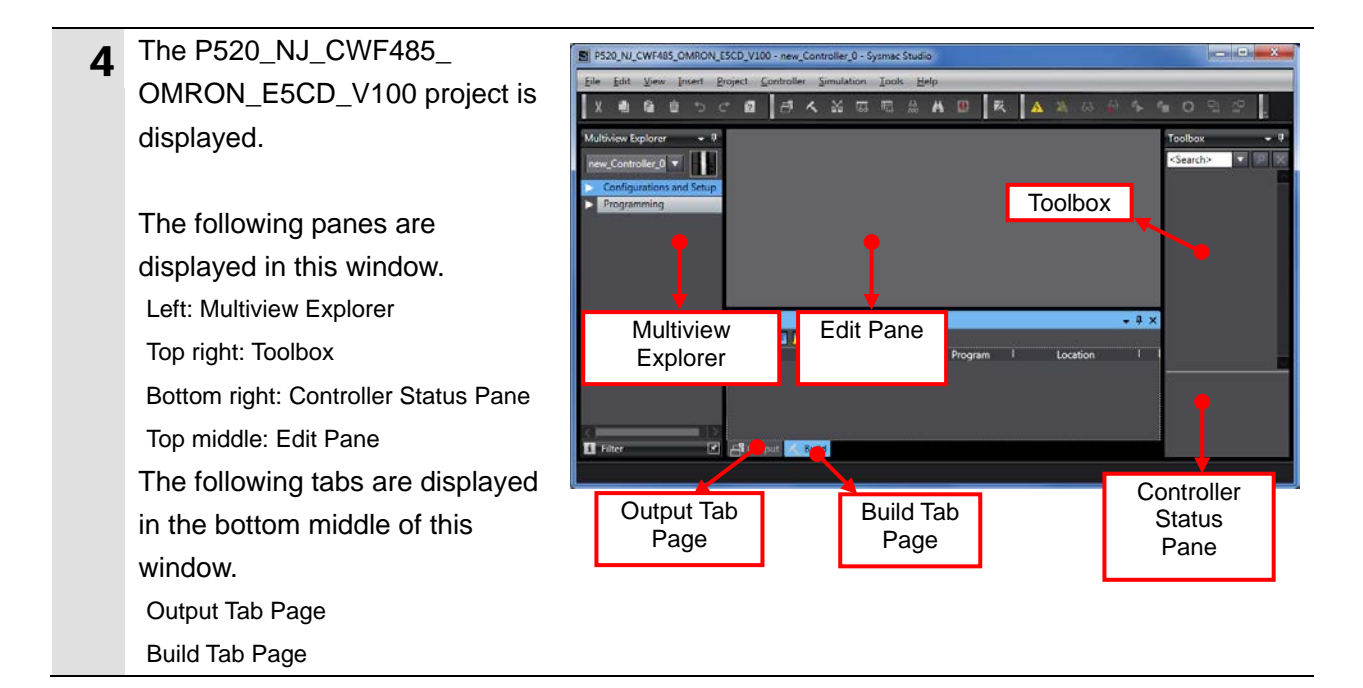

# 7.3.3. Checking the Parameters and Building Programs

Check the parameters of the Serial Communications Unit, execute the program check on the project data, and build the project programs.

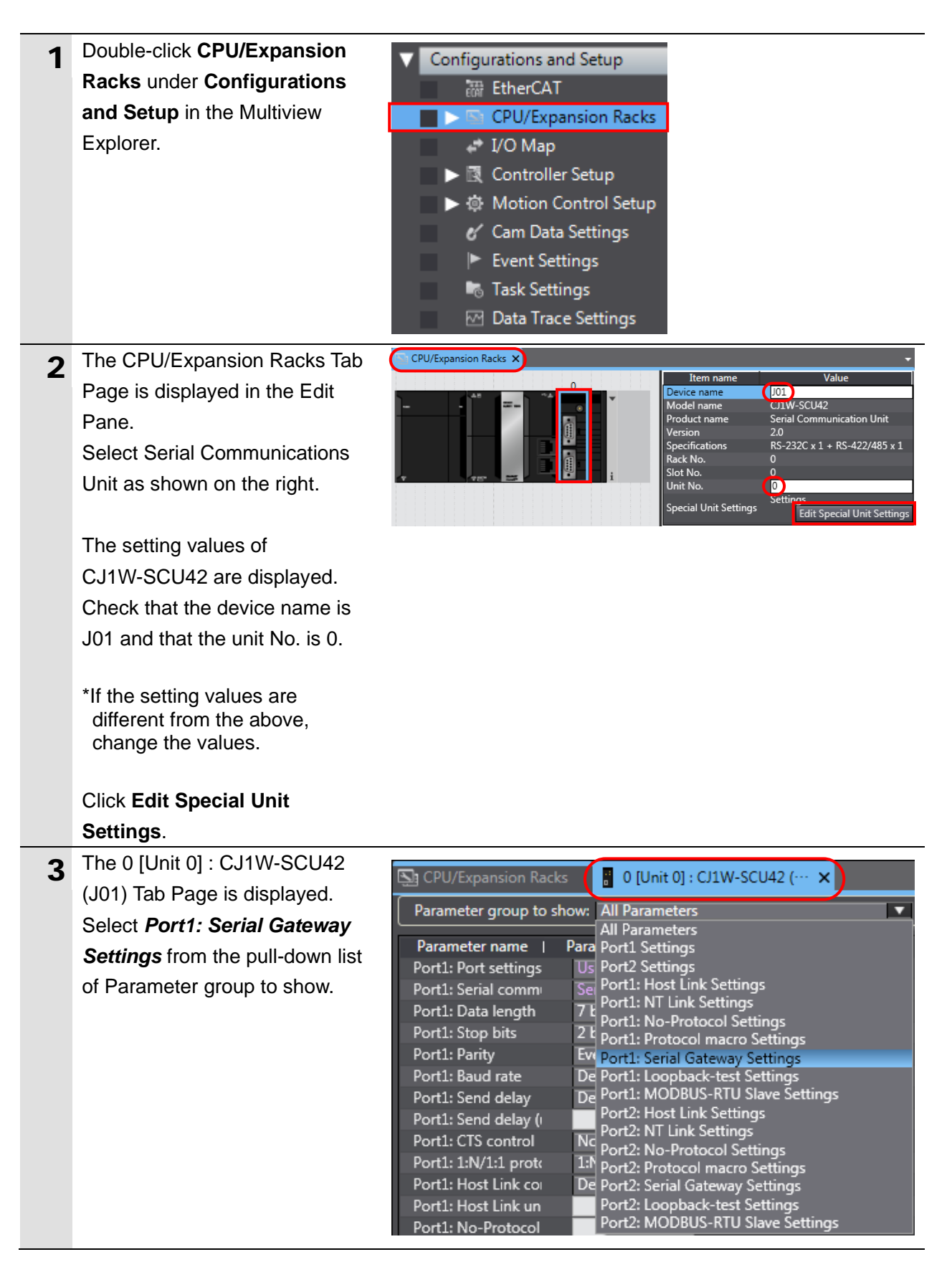

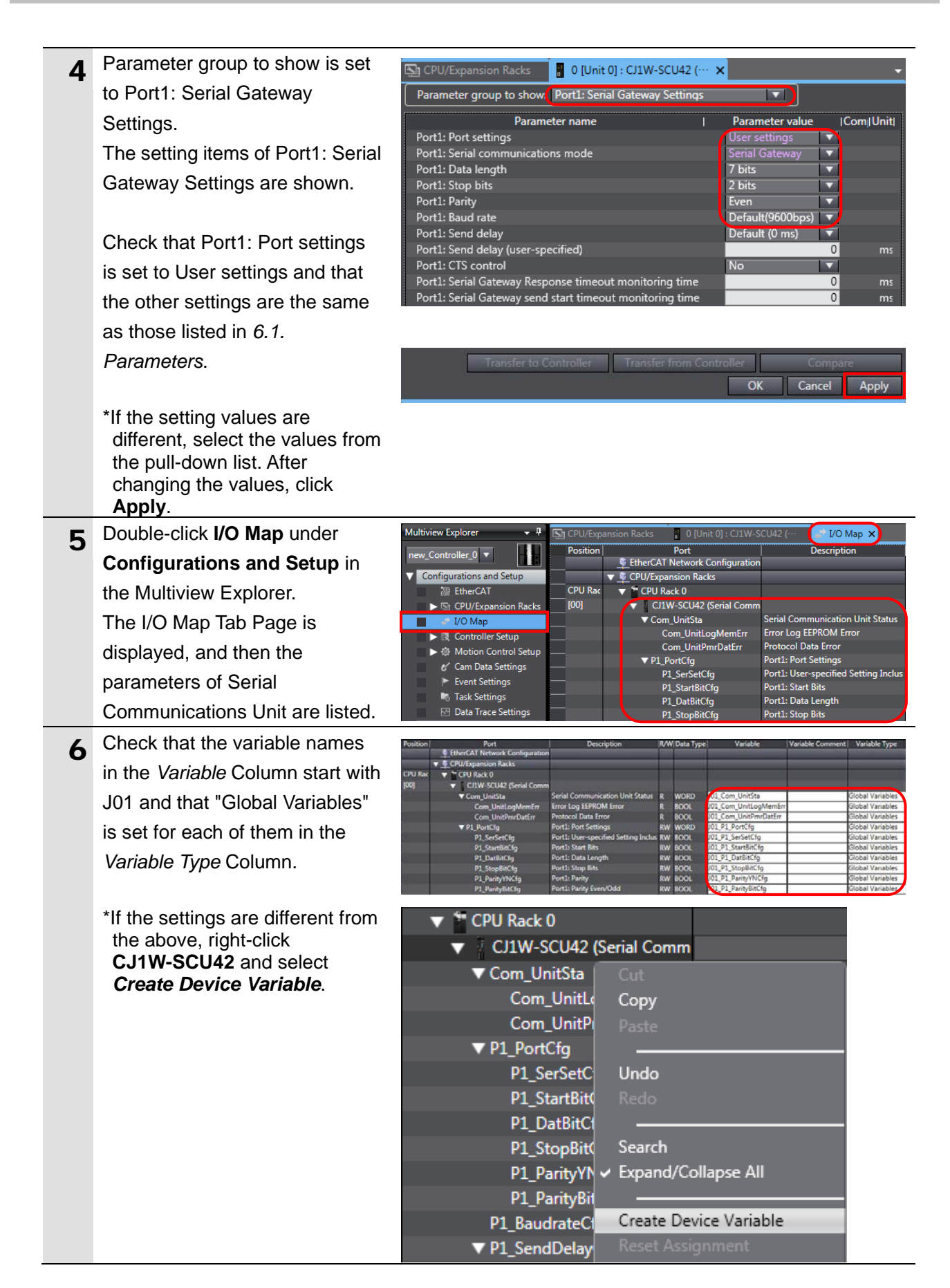

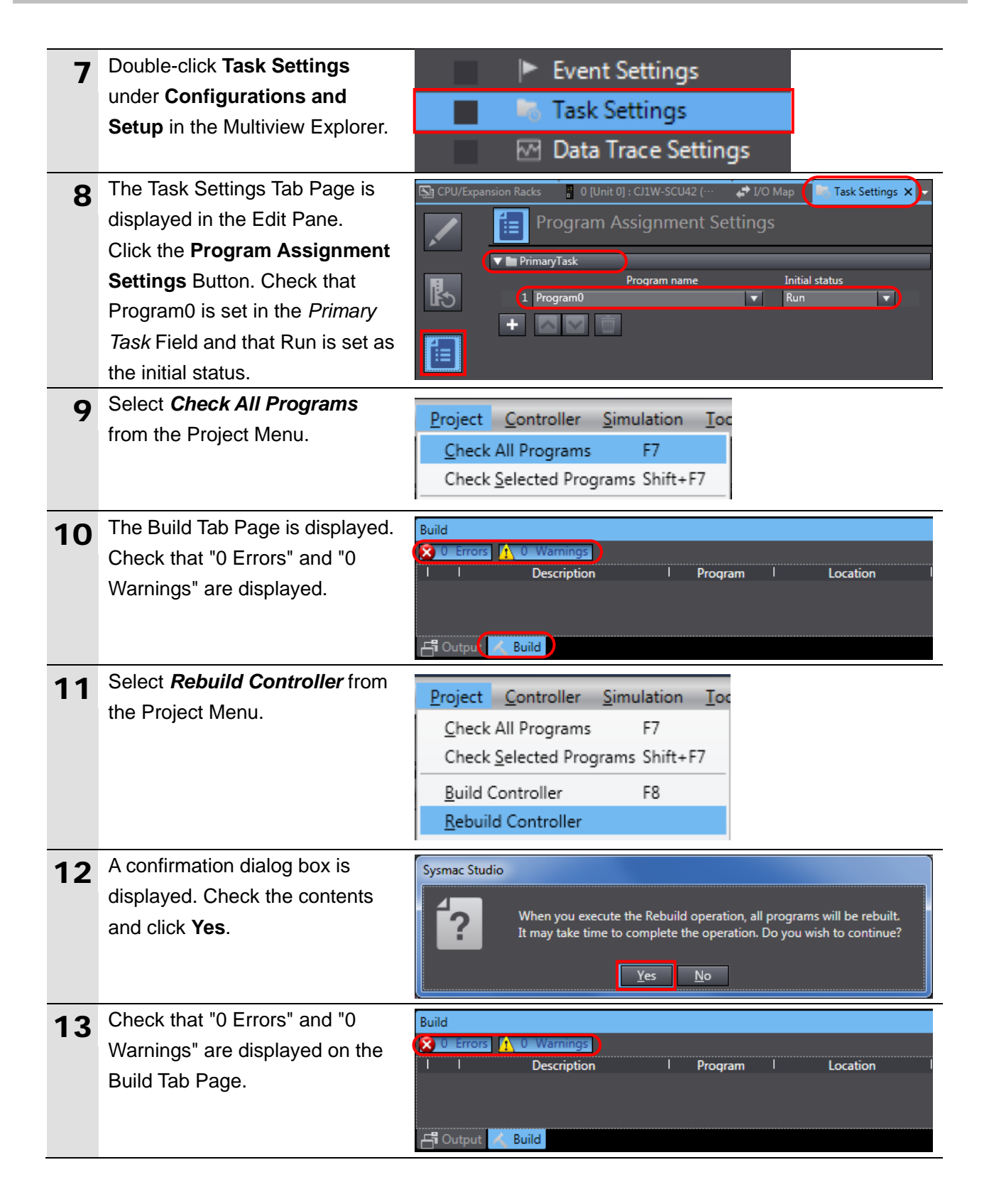

# 7.3.4. Going Online and Transferring the Project Data

Go online with Sysmac Studio and transfer the project data to the Controller.

# \land WARNING

Always confirm safety at the destination node before you transfer a user program, configuration data, setup data, device variables, or values in memory used for CJ-series Units from Sysmac Studio. The devices or machines may perform unexpected operation regardless of the operating mode of the CPU Unit.

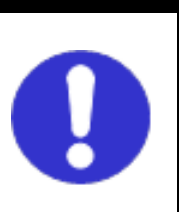

# \land Caution

Always confirm safety before you reset the Controller or any components.

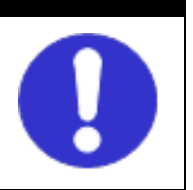

| 1 | Turn ON Controller and Digital                                                                                                    |                                                                                                    |
|---|----------------------------------------------------------------------------------------------------|----------------------------------------------------------------------------------------------------|
| 2 | Select <i>Change Device</i> from the Controller Menu.                                                                                                    | <u>Controller</u> <u>Simulation</u> <u>Tools</u> <u>H</u> elp<br><u>Communications</u> Setup<br>Change De <u>v</u> ice |
| 3 | The Change Device Dialog Box<br>is displayed.<br>Check that the <i>Device</i> and<br><i>Version</i> Fields are set as shown<br>on the right.<br>Click <b>Cancel</b> .<br>*If the settings are different,<br>select the setting items from<br>the pull-down list, and click <b>OK</b> . | Change Device                                                                                                    |
| 4 | Select <b>Communications Setup</b> from the Controller Menu.                                                                                                    | Controller Simulation Tools Help<br>Communications Setup<br>Change Device                                              |

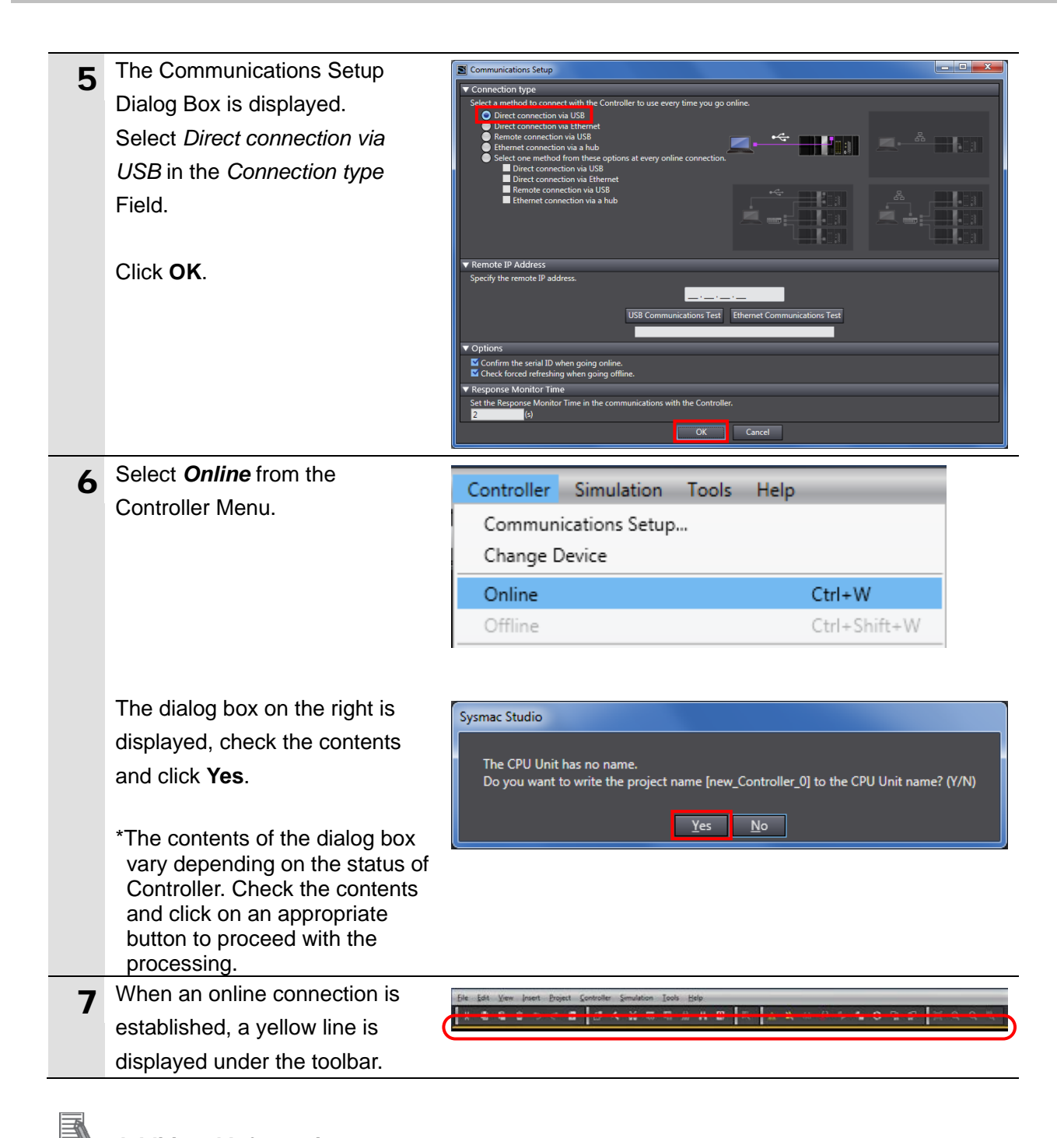

# Additional Information

For details on the online connections to the Controller, refer to Section 6. Online Connections to a Controller of the Sysmac Studio Version 1 Operation Manual (Cat. No. W504).

| 8 | Select <b>Synchronize</b> from the | Controller Simulation Too             | ls Help      |
|---|------------------------------------|---------------------------------------|--------------|
|   | Controller Menu.                   | Communications Setup<br>Change Device |              |
|   |                                    | Online                                | Ctrl+W       |
|   |                                    | Offline                               | Ctrl+Shift+W |
|   |                                    | Synchronize                           | Ctrl+M       |
|   |                                    | Transfer                              | •            |

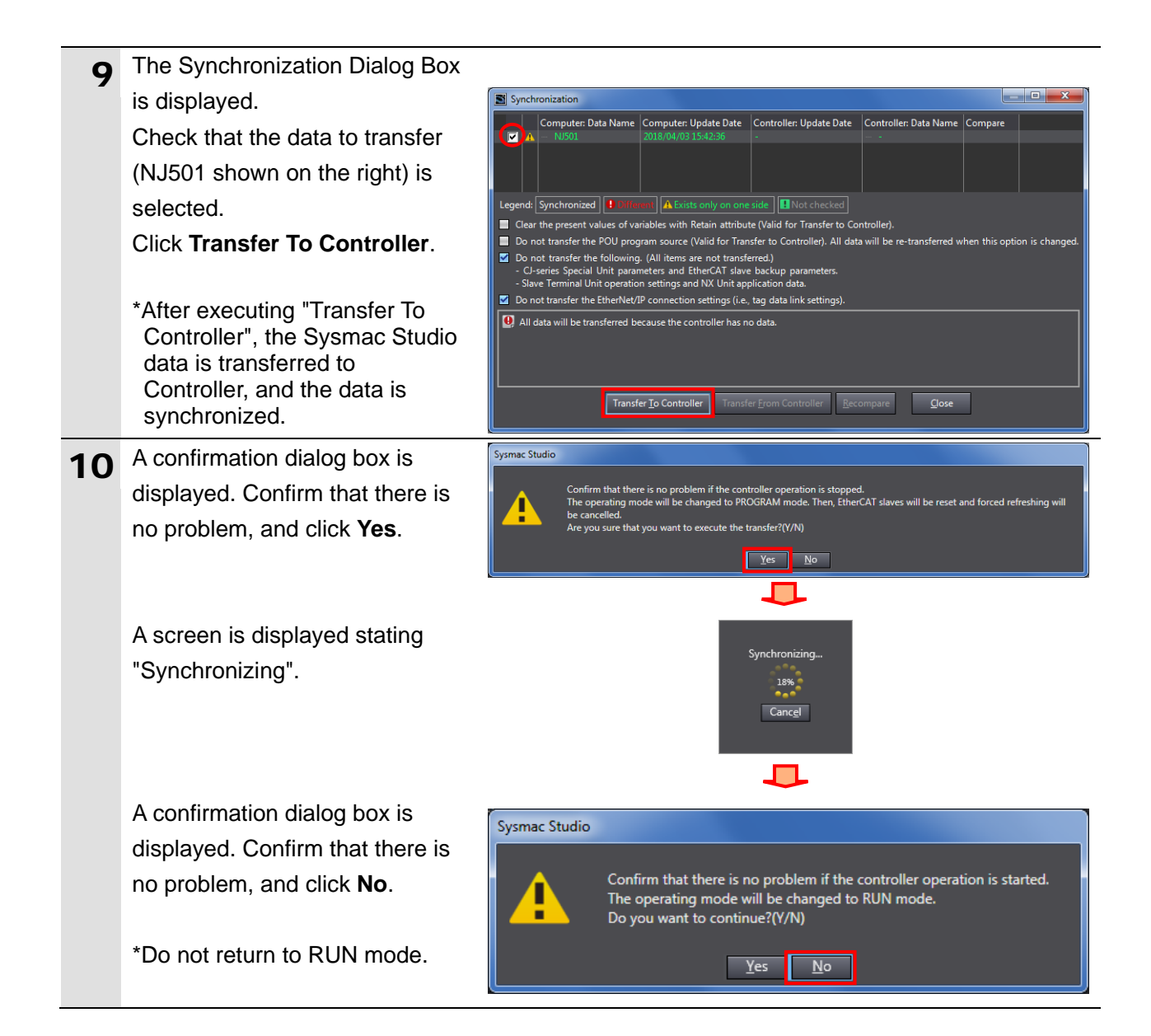

As shown in the figure on the 11 right, the font color that is used Synchronization • X Computer: Data Na outer: Update Date Controller: Update Date Controller: Data N to display the synchronized data changes to the same color as the one used to specify Legend Synchronized I minimum A Exists only on one side Not checked
Clear the present values of variables with Retain attribute (Valid for Transfer to C "Synchronized". Check that a Clear the present values of variables with Retain attribute (Valid for Transfer to Controller).
Do not transfer the POU program source (Valid for Transfer to Controller). All data will be re
Do not transfer the following. (All items are not transfered.)
C-sreis Special Unit parameters and EtherCAT slave backup parameters.
Slave Terminal Unit operation settings and NX Unit application data.
Do not transfer the EtherNet/IP connection settings (i.e., tag data link settings). message is displayed stating "The Synchronization process successfully finished". Confirm that there is no problem, and click Close. ler Transfer From Controller Recompare Close \*When the Sysmac Studio project data coincides with the Controller data, a message is displayed stating "The synchronization process successfully finished".

Always confirm safety before you reset the Controller or any components in step 13 and

\*If the synchronization fails, check the wiring and repeat from step 1.

**Precautions for Correct Use** 

# subsequent steps.

| 12  | Select Reset Controller from                                                              |                                                                                                    |
|-----|-------------------------------------------------------------------------------------------|----------------------------------------------------------------------------------------------------|
| • = | the Controller Menu.                                                                      | Controller Simulation Tools Help                                                                                                    |
|     |                                                                                           | Communications Setup                                                                                                    |
|     | *"Reset Controller" cannot be<br>selected when the operating<br>mode of Controller is RUN | Change Device                                                                                                    |
|     |                                                                                           | Online Ctrl+W                                                                                                    |
|     |                                                                                           | Offline Ctrl+Shift+W                                                                                                    |
|     | Mode - PROGRAM Mode from                                                                  | Synchronize Ctrl+M                                                                                                    |
|     | the Controller Menu to change<br>to PROGRAM mode, and then<br>perform this step           | Transfer                                                                                                    |
|     |                                                                                           | Mode +                                                                                                    |
|     | perform the stop.                                                                         | Monitor                                                                                                    |
|     |                                                                                           | Step Menitoring                                                                                                    |
|     |                                                                                           |                                                                                                    |
|     |                                                                                           | Set/Reset                                                                                                    |
|     |                                                                                           | Forced Refreshing                                                                                                    |
|     |                                                                                           | MC Test Run                                                                                                    |
|     |                                                                                           | MC Monitor Table                                                                                                    |
|     |                                                                                           | CNC Coordinate System Monitor Table                                                                                                    |
|     |                                                                                           | SD Memory Card                                                                                                    |
|     |                                                                                           | Controller Clock                                                                                                    |
|     |                                                                                           | Release Access Right                                                                                                    |
|     |                                                                                           | Update CPU Unit Name                                                                                                    |
|     |                                                                                           | Security •                                                                                                    |
|     |                                                                                           | Clear All Memory                                                                                                    |
|     |                                                                                           | Reset Controller                                                                                                    |
| 4.0 | A confirmation dialog box is                                                              | Surmar Studio                                                                                                    |
| 13  | displayed Chack the contents                                                              | opened there is a section of the Controller. Heles our association will every an architere for loved outsuits and account of SD Manager Count |
|     | and aliak <b>Yaa</b>                                                                      | It goes offline after resetting.                                                                                                    |
|     | and click fes.                                                                            | Go online again after starting up the Controller.                                                                                             |
|     |                                                                                           | Yes No                                                                                                    |
|     |                                                                                           |                                                                                                    |
| 14  | A confirmation dialog box is                                                              | Sysmac Studio                                                                                                    |
|     | displayed. Check the contents                                                             |                                                                                                    |
|     | and click <b>Yes</b> .                                                                    | Are you sure you wish to reset? (Y/N)                                                                                                    |
|     |                                                                                           |                                                                                                    |
|     |                                                                                           | Yes No                                                                                                    |
|     |                                                                                           |                                                                                                    |
| 15  | The Controller is reset, and                                                              | Eie Edit Vew Insert Broject Controller Simulation Tools Help                                                                                  |
|     | Sysmac Studio goes offline.                                                               |                                                                                                    |
|     | The yellow line under the toolbar                                                         |                                                                                                    |
|     | disappears.                                                                               | Elle Edit View Insent Broject Consciller Simulation Tools Help                                                                                |
|     |                                                                                           |                                                                                                    |

# 7.3.5. Transferring the Unit Settings

Transfer the setting data of the Serial Communications Unit.

| 1 | Select <b>Online</b> from the Controller Menu.                                                                                                    | Controller       Simulation       Tools       Help         Communications       Setup       Change Device         Online       Ctrl+W         Offline       Ctrl+Shift+W                                                                                                    |
|---|----------------------------------------------------------------------------------------------------|----------------------------------------------------------------------------------------------------|
| 2 | When an online connection is<br>established, a yellow line is<br>displayed under the toolbar.                                                                                                    | Die Edit Verw Invert Brojest Controlle Semulation Tools Help<br>H H B B B B C B C B C B C B C B C B C B                                                                                                    |
| 3 | Select <i>Mode - PROGRAM</i><br><i>Mode</i> from the Controller Menu.                                                                                                    | Controller       Simulation       Tools       Help         Communications       Setup       Image: A tool of the setup of the setup of                                                                                                    |
| 4 | A confirmation dialog box is<br>displayed. Confirm that there is<br>no problem, and click <b>Yes</b> .                                                                                                    | Sysmac Studio         Make sure a Controller stop will cause no problem.<br>Do you want to change to PROGRAM Mode? (Y/N)         Yes                                                                                                    |
| 5 | PROGRAM mode is displayed in the Controller Status Pane.                                                                                                    | Controller Status<br>ONLINE 192.168.250.1<br>ERR/ALM PROGRAM mode                                                                                                    |
| 6 | Double-click <b>CPU/Expansion</b><br><b>Racks</b> under <b>Configurations</b><br><b>and Setup</b> in the Multiview<br>Explorer.<br>Select Serial Communications<br>Unit displayed on the CPU Rack<br>configuration.<br>Click <b>Edit Special Unit</b><br><b>Settings</b> . | Multiview Explorer  CPU/Expansion Racks X  COLUME Controller C  CPU/Expansion Racks X  Controller C  CPU/Expansion Racks X  Controller C  CPU/Expansion Racks  COLUME COLUME COLU |

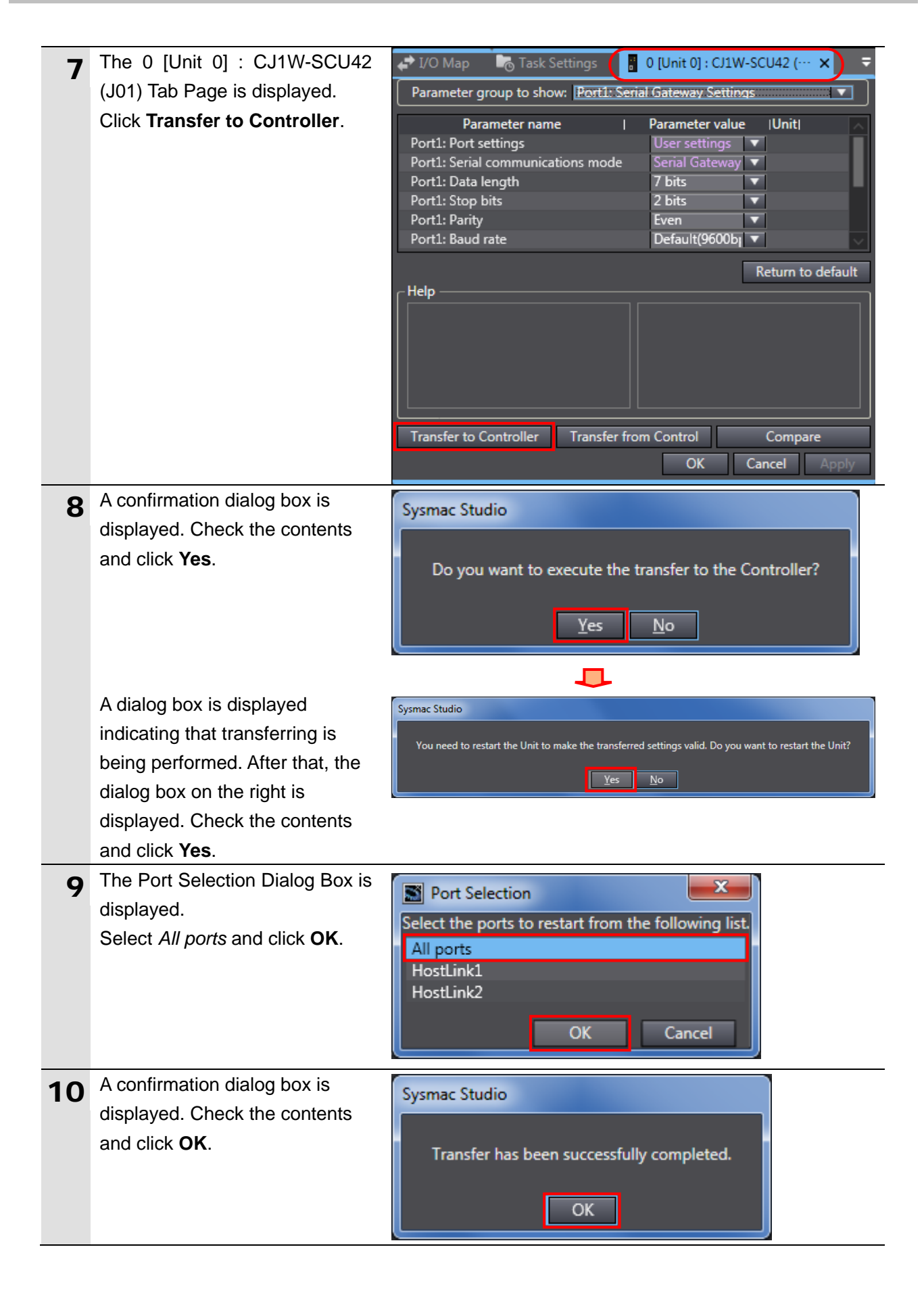

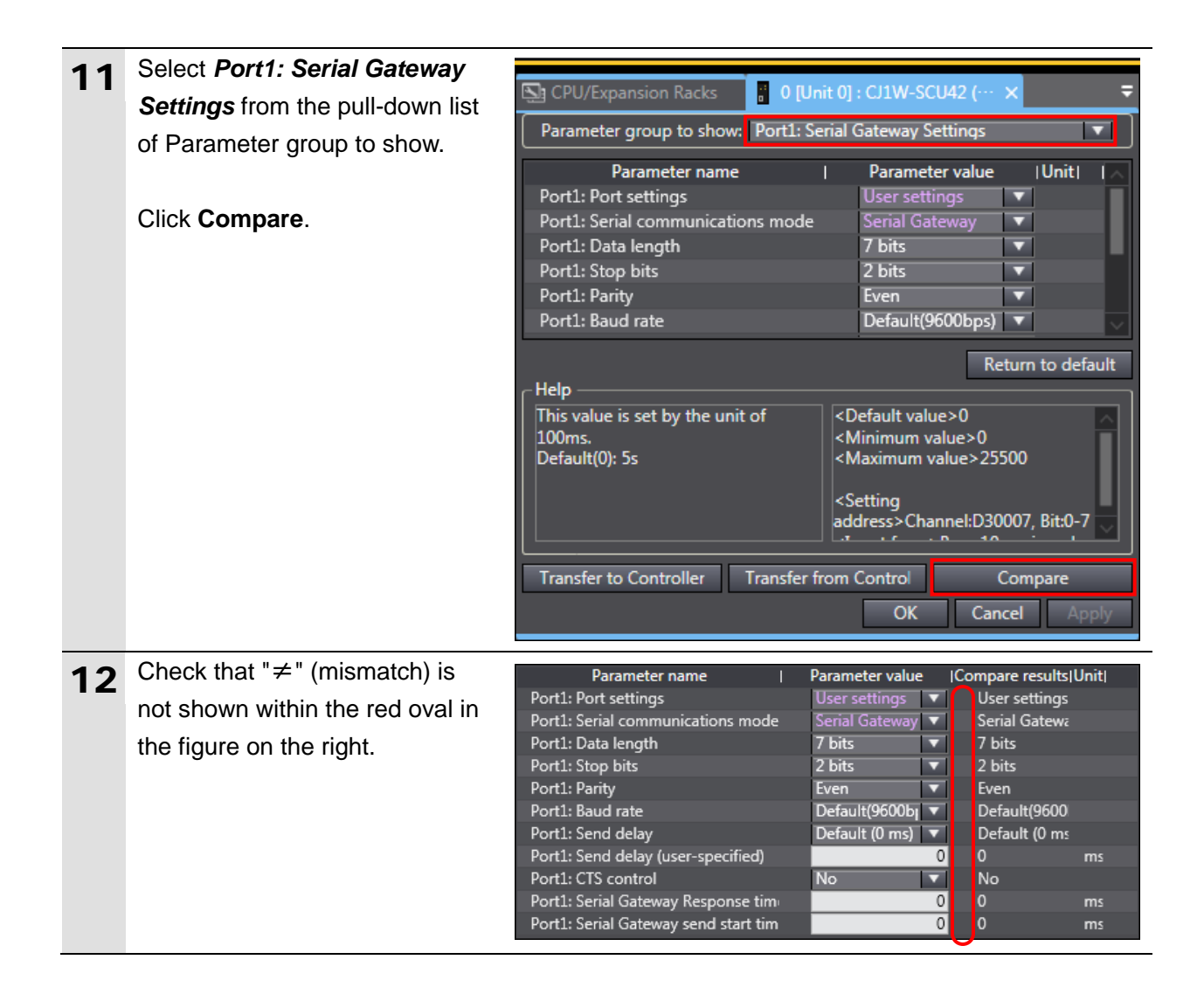

# 7.4. Serial Communication Status Check

Start the send/receive processing and confirm that serial communications performs normally.

# A Caution

If you change the variable values on a Watch Tab Page when Sysmac Studio is online with the CPU Unit, the devices connected to the Controller may operate regardless of the operating mode of the CPU Unit.

Always ensure safety before you change the variable values on a Watch Tab Page when Sysmac Studio is online with the CPU Unit.

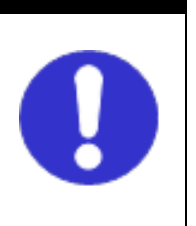

# **Precautions for Correct Use**

Check that the serial cable is connected before performing the following procedure. If not, turn OFF both devices, and then connect the serial cable.

# 7.4.1. Checking Received Data

Check that correct data is written to the variables of the Controller in Sysmac Studio.

| 1 | Select <i>Mode</i> - <i>RUN Mode</i> from the Controller Menu.                                     | Controller       Simulation       Tools       Help         Communications Setup       Change Device       Change Device         Online       Ctrl+W       Ctrl+Shift+W         Offline       Ctrl+Shift+W         Synchronize       Ctrl+M         Transfer       +         Mode       +         Monitor       + | ▲       ▲       ▲       ▲       ▲       ▲       ▲       ▲       ▲       ▲       ▲       ▲       ▲       ▲       ▲       ▲       ▲       ▲       ▲       ▲       ▲       ▲       ▲       ▲       ▲       ▲       ▲       ▲       ▲       ▲       ▲       ▲       ▲       ▲       ▲       ▲       ▲       ▲       ▲       ▲       ▲       ▲       ▲       ▲       ▲       ▲       ▲       ▲       ▲       ▲       ▲       ▲       ▲       ▲       ▲       ▲       ▲       ▲       ▲       ▲       ▲       ▲       ▲       ▲       ▲       ▲       ▲       ▲       ▲       ▲       ▲       ▲       ▲       ▲       ▲       ▲       ▲       ▲       ▲       ▲       ▲       ▲       ▲       ▲       ▲       ▲       ▲       ▲       ▲       ▲       ▲       ▲       ▲       ▲       ▲       ▲       ▲       ▲       ▲       ▲       ▲       ▲       ▲       ▲       ▲       ▲       ▲       ▲       ▲       ▲       ▲       ▲       ▲       ▲       ▲       ▲       ▲       ▲       ▲ |
|---|----------------------------------------------------------------------------------------------------|----------------------------------------------------------------------------------------------------|----------------------------------------------------------------------------------------------------|
| 2 | The dialog box on the right is displayed. Confirm that there is no problem, and click <b>Yes</b> . | Sysmac Studio Make sure a Controller startup Do you want to change to RUN Yes No                                                                                                    | will cause no problem.<br>Mode? (Y/N)                                                                                                    |
| 3 | RUN mode is displayed in the Controller Status Pane.                                               | Controller Status 4<br>ONLINE 192.168.250.1<br>ERR/ALM RUN mode                                                                                                    |                                                                                                    |

| 4 | Select <b>Watch Tab Page</b> from           | View Insert Project Controller Simulation Tools                                                                                                    |
|---|---------------------------------------------|----------------------------------------------------------------------------------------------------|
| - | the View Menu.                              | Multiview Explorer Alt+1                                                                                                    |
|   |                                             | Toolbox Alt+2                                                                                                    |
|   |                                             | Output Tab Page Alt+3                                                                                                    |
|   |                                             | Watch Tab Page Alt+4                                                                                                    |
|   |                                             | Watch Tab Page(Table) Alt+Shift+4                                                                                                    |
| 5 | Select the Watch (Project)1                 | Watch (Project)1 - U X<br>Device name I Name I Online value I Modify I Comment I Data type I AT I Display format I                                                                                                    |
| 5 | Tab.                                        | Inew_Controller_0         Input_Start         False         TRUE         FALSE         BOOL         Boolean         Imput_start           new_Controller_0         Output_recvByteSize         0         UNT         Decimal         Imput_start                                                                                                    |
|   |                                             | new_Controller_U Uutput_recr/UWHataa SiRING[256] String new_Controller_0 Food Alexand                                                                                                    |
| 6 | Check that the variables shown              | Name                                                                                                    |
| 0 | on the right are displayed in the           | Input_Start  Communications start switch                                                                                                    |
|   | Name Column.                                | Output_recvByteSize                                                                                                    |
|   |                                             | Output_recvCWFdata                                                                                                    |
|   | *Click <i>Input Name</i> to add a variable. | Input Name                                                                                                    |
| 7 | Check that the display format of            | Name Display format                                                                                                    |
| • | Output_recvByteSize is                      | Input_Start Boolean                                                                                                    |
|   | Decimal.                                    | Output_recvByteSize                                                                                                    |
|   |                                             | Output_recvCWFdata String                                                                                                    |
|   | *If not, select <b>Decimal</b> from the     | Input Name                                                                                                    |
|   | pull-down list.                             |                                                                                                    |
| 8 | Click <b>TRUE</b> in the <i>Modify</i>      | Name I Online value I Modify                                                                                                    |
|   | Column for Input_Start.                     | Input_start False TRUE FALSE                                                                                                    |
|   |                                             |                                                                                                    |
|   | The online value of <i>Input_Start</i>      | Name   Online value   Modify                                                                                                    |
|   | changes to True, and the                    | Input_Start True FALSE                                                                                                    |
|   | communications processing                   |                                                                                                    |
|   | starts.                                     |                                                                                                    |
| 9 | Check received data on the                  | Name Online value                                                                                                    |
| - | Watch Tab Page of Sysmac                    | Input_Start True                                                                                                    |
|   | Studio.                                     | Output_recvByteSize 28                                                                                                    |
|   |                                             | Output_recvCWFdata 01000005030000E5CD-RX2A600D9                                                                                                    |
|   | *The example on the right shows             | Response data                                                                                                    |
|   | that the online values of                   | 01= Node No.                                                                                                    |
|   | number of data bytes) and                   | 00= Subaddress                                                                                                    |
|   | Output_recvCWFdata (string                  | 00= End code                                                                                                    |
|   | data) are 28 bytes and "01 00               | $0503 = Command (MRC_SRC)$                                                                                                    |
|   | 00 0503 0000 E5CD-RX2A6                     | 0000- Response (MRES_SPES)                                                                                                    |
|   | The respectively.                           |                                                                                                    |
|   | The response data varies                    | $E_{0}$ $D_{0}$ $D_{0$ |
|   | depending on the device used.               | E5CD-RX2A6 = Receive data (Controller Attributes)                                                                                                    |
|   | depending on the device used.               | ESCD-RX2A6 = Receive data (Controller Attributes)<br>00D9 = Buffer size                                                                                                    |

# 8. Initialization Method

The setting procedures in this guide are based on the factory default settings. Some settings may not be applicable unless you use the devices with the factory default settings.

# 8.1. Initializing a Controller

To initialize the settings of a Controller, it is necessary to initialize a Serial Communications Unit and a CPU Unit. Change the operating mode of the Controller to PROGRAM mode before the initialization.

# 8.1.1. Serial Communications Unit

To initialize the settings of a Serial Communications Unit, select the displayed Serial Communications Unit (CJ1W-SCU42) and click **Edit Special Unit Settings** on the CPU/Expansion Racks Tab Page of Sysmac Studio.

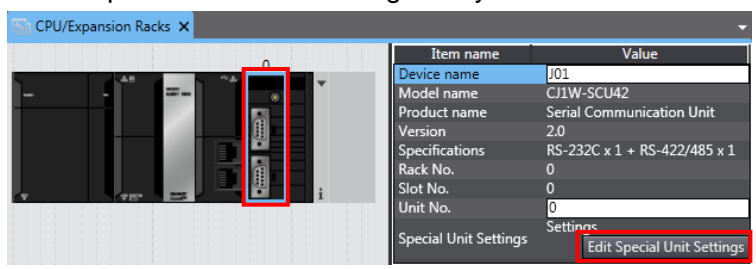

Click Return to default and Apply. Then, click Transfer to Controller.

| 🔄 CPU/Expansion Racks 🚦 0 [Unit 0] : CJ1W-SCU42 (… 🗙 🗧 |              |        |                       |                  |  |
|--------------------------------------------------------|--------------|--------|-----------------------|------------------|--|
| Parameter group to show:                               | All Parame   | ters   |                       |                  |  |
| Parameter nam                                          | ne           | I      | Parameter value       | Unit  🔥          |  |
| Port1: Port settings                                   |              |        | Defaults              | ▼ =              |  |
| Port1: Serial communication                            | ons mode     |        | Host Link(default     | ▼                |  |
| Port1: Data length                                     |              |        | 7 bits                | ▼                |  |
| Port1: Stop bits                                       |              |        | 2 bits                | ▼                |  |
| Port1: Parity                                          |              |        | Even                  | ▼                |  |
| Port1: Baud rate                                       |              |        | Default(9600bps)      | $\overline{}$    |  |
| Help                                                   |              |        | Retu                  | m to default     |  |
| Transfer to Controller                                 | Transfer fro | m Cont | troll Cor<br>OK Cance | mpare<br>I Apply |  |

## 8.1.2. CPU Unit

To initialize the settings of a CPU Unit, select *Clear All Memory* from the Controller Menu in Sysmac Studio.

The Clear All Memory Dialog Box is displayed. Check the contents and click OK.

|   | 📓 Clear All Memo                                                                                                    | Ŋ                                                                                                    | _ 0          | x      |  |  |
|---|----------------------------------------------------------------------------------------------------|----------------------------------------------------------------------------------------------------|--------------|--------|--|--|
|   | Clear All Memory<br>This function initializes the target area of destination Controller.<br>Confirm the area to initialize first, and press the OK button. |                                                                                                    |              |        |  |  |
| J | CPU Unit Name:<br>Model:                                                                                                    | new_Controller_0                                                                                                    |              |        |  |  |
|   | Area:                                                                                                    | User Program<br>User-defined Variables<br>Controller Configurations and Setup<br>Security Information<br>Settings of Operation Authority (initialization a | t the next o | nline) |  |  |
|   | Clear event log                                                                                                    |                                                                                                    |              |        |  |  |
|   |                                                                                                    |                                                                                                    | ок с         | ancel  |  |  |

#### 8.2. Initializing a Digital Temperature Controller

To initialize the settings of a Digital Temperature Controller, refer to *Parameter Initialization* in *6-8 Advanced Function Setting Level* of the *Digital Temperature Controllers User's Manual* (Cat. No. H224/H174/H185).

# 9. Program

This section describes the details on the program in the project file that is used in this guide.

# 9.1. Overview

The following explains the specifications and functions of the program that are used to check the connection between the Digital Temperature Controller (hereinafter referred to as the "Destination Device") and the Controller (Serial Communications Unit (hereinafter referred to as the "SCU")).

This program performs communications via CompoWay/F using the Serial Gateway function of the SCU, to send/receive the "Read Controller Attributes" command to/from the Destination Device and detect a normal end or an error end.

A normal end of the send/receive processing means a normal end of communications via CompoWay/F.

An error end means an error end of communications via CompoWay/F and an error of the Destination Device (identified in the response data from the Destination Device).

Here, the prefix "10#" (possible to omit) is added to decimal data and the prefix "16#" is added to hexadecimal data when it is necessary to distinguish between decimal and hexadecimal data. (e.g., "1000" or "10#1000" for decimal data and "16#03E8" for hexadecimal data) The prefix "<data type>#" is also added to decimal or hexadecimal data when specifying a specific data type. (e.g.,"WORD#16#03E8")

# Additional Information

OMRON has confirmed that normal communications can be performed using this program under the conditions of *5.2. Device Configuration*. However, we do not guarantee the normal operation under disturbances such as electrical noise or device performance variation.

#### 9.1.1. Outline of Processing

The following figure shows the data flow from when the Controller (SCU) sends CompoWay/F command to the Destination Device until the Controller receives response data from the Destination Device.

- (1)The ST program executes the send command instruction (SendCmd instruction) for which CompoWay/F is specified.
- (2)The Controller sends command data of "Read Controller Attributes" to the Digital Temperature Controller using communications via CompoWay/F.
- (3)The Digital Temperature Controller executes the command by receiving the command data from the Controller, and returns response data to the Controller.
- (4)The Controller receives the response data from the Digital Temperature Controller and stores in the specified variable.

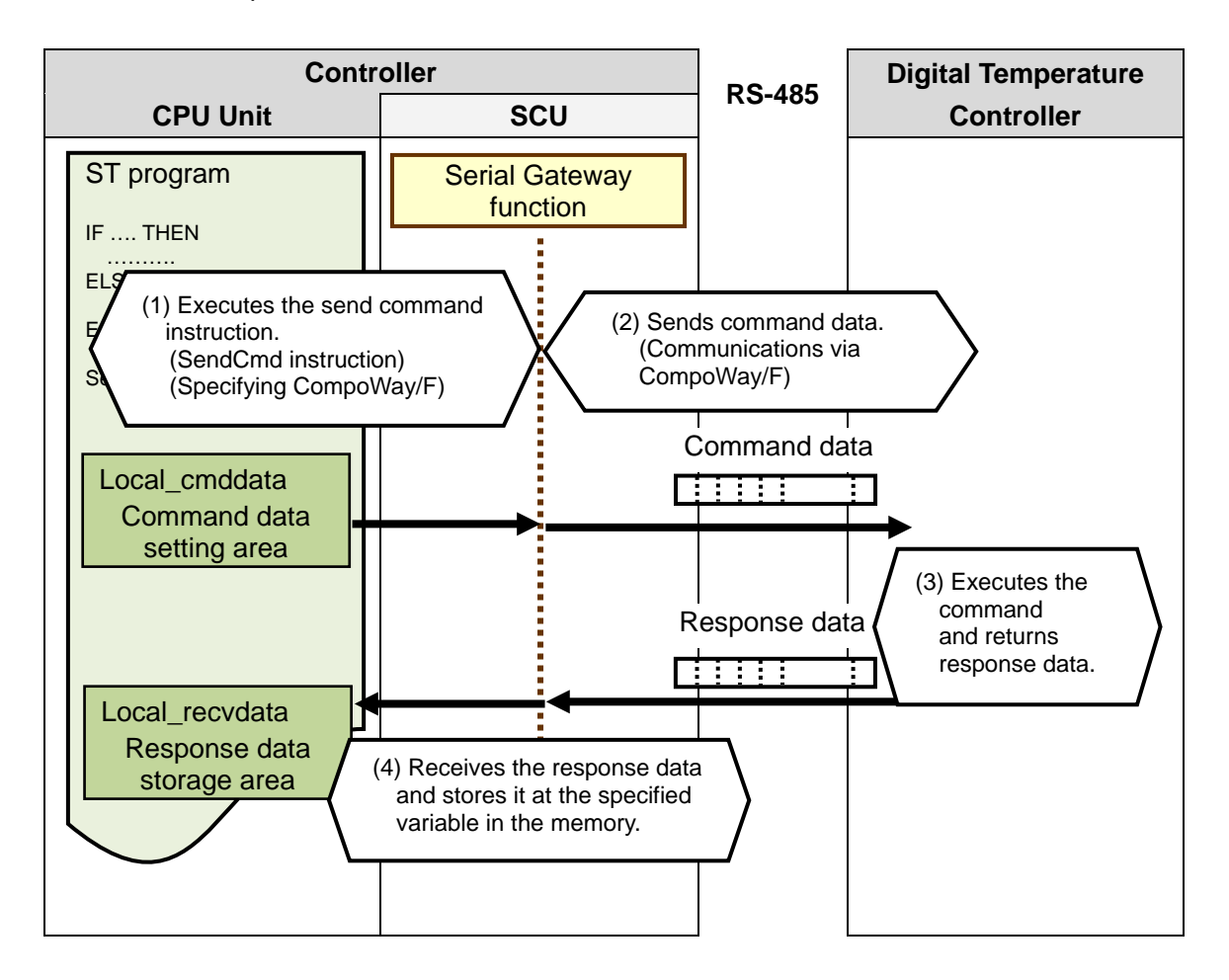

## 9.1.2. SendCmd Instruction and Send/Receive Messages

The following describes the function block for sending a command (hereinafter referred to as "the SendCmd instruction") and the general operation of sending/receiving a message.

## Additional Information

For details on the SendCmd instruction, refer to Serial Communications Instructions in Section 2. Instruction Descriptions of the NJ/NX-series Instructions Reference Manual (Cat.No. W502).

#### SendCmd instruction

| Name Function block |         | Description                           |  |
|---------------------|---------|---------------------------------------|--|
| Send                | SandCmd | The SendCmd instruction uses a Serial |  |
| Command             |         | Gateway and sends a command to SCU.   |  |

#### SendCmd instruction argument data

| Instructio | n Name          | FB/<br>FUN | Graphic expression                                                                                                    | ST expression                                                                                                    |
|------------|-----------------|------------|----------------------------------------------------------------------------------------------------|----------------------------------------------------------------------------------------------------|
| SendCmd    | Send<br>Command | FB         | SendCmd_instance<br>SendCmd<br>Execute Done<br>DstNetAdr Busy<br>CommPort Error<br>CmdDat ErrorID<br>CmdSize ErrorIDEx<br>RespDat | SendCmd_instance(Execute,<br>DstNetAdr, CommPort, CmdDat,<br>CmdSize, RespDat, Option, Done,<br>Busy, Error, ErrorID, ErrorIDEx); |

# Variables

| Name                 | Meaning                           | I/O    | Description                                  | Valid range                                                   | Unit  | Default |
|----------------------|-----------------------------------|--------|----------------------------------------------|---------------------------------------------------------------|-------|---------|
| DstNetAdr            | Destination<br>network<br>address |        | Destination network address                  |                                                               |       |         |
| CommPort             | Destination<br>serial port        |        | Destination serial port                      | Only_NONE                                                     |       | _NONE   |
| CmdDat[]<br>(array)  | Command<br>array                  | Input  | Command to send                              | Depends on data type.                                         |       | *       |
| CmdSize              | Command<br>data size              |        | Command data size                            | 2 to maximum<br>data length<br>(depends on net-<br>work type) | Bytes | 2       |
| Option               | Response                          | -      | Response monitoring and retry specifications |                                                               |       |         |
| RespDat[]<br>(array) | Response<br>storage array         | In-out | Array to store response                      | Depends on data type.                                         |       |         |

#### [DstNetAdr: Destination network address]

The following table shows the variables that store a destination network address.

|    | Variable   | Setting item    | Data type | Description                                                                                                    |  |  |  |  |  |
|----|------------|-----------------|-----------|----------------------------------------------------------------------------------------------------|--|--|--|--|--|
| Ds | stNetAdr   | Destination     | _sDNET_   | Destination network address                                                                                                    |  |  |  |  |  |
|    |            | network address | ADR       |                                                                                                    |  |  |  |  |  |
|    | NetNo      | Network         | USINT     | USINT#16#00 (fixed): Local network                                                                                                    |  |  |  |  |  |
|    |            | address         | 00111     |                                                                                                    |  |  |  |  |  |
|    | NodeNo     | Nodo oddrogo    |           | USINT#16#00 (fixed): Communications in local                                                                                                    |  |  |  |  |  |
|    | noueino    | Node address    | 03111     | Controller                                                                                                    |  |  |  |  |  |
|    |            |                 |           | Make the following setting.                                                                                                    |  |  |  |  |  |
|    |            |                 |           | Serial port's unit address                                                                                                    |  |  |  |  |  |
|    |            |                 |           | For SCU                                                                                                    |  |  |  |  |  |
|    | UnitNo     | Unit address    | BYTE      | Port 1: 16#80 + 16#04 x [Unit number (hex)]                                                                                                    |  |  |  |  |  |
|    | of life to |                 | 5112      | Port 2: 16#81 + 16#04 x [Unit number (hex)]                                                                                                    |  |  |  |  |  |
|    |            |                 |           | For example, when the unit number (No.10) port 2 is<br>used, the unit address of serial port is as follows:<br>= 16#81 + 16#04 x 16#0A = 16#81 + 16#28<br>= 16#A9 |  |  |  |  |  |

#### [CommPort: Destination serial port]

The following table shows the variable that stores a destination serial port number.

| Variable | Setting item               | Data type | Description                                                                                                    |
|----------|----------------------------|-----------|----------------------------------------------------------------------------------------------------|
| CommPort | Destination<br>serial port | _ePORT    | _NONE: The destination is not a serial port in Host<br>Link Mode.<br>Set _ <i>NONE</i> to specify the serial port unit address as<br>a destination unit address. |

#### [CmdSize: Command data size]

The following table shows the variable that stores the number of command data bytes (send data).

| Variable | Setting item | Data type | Description                            |  |  |  |  |
|----------|--------------|-----------|----------------------------------------|--|--|--|--|
| CmdSize  | Command data |           | Sets the number of command data bytes. |  |  |  |  |
|          | size         |           | (UNIT#2 to maximum data length)        |  |  |  |  |

[Option: Response]

The following table shows the variables that store settings to receive a response.

| Variable |           | Setting item     | Data type      | Description                                                                           |
|----------|-----------|------------------|----------------|---------------------------------------------------------------------------------------|
| Option   |           | Response         | _sRESPO<br>NSE | Response monitoring and retry specifications                                          |
|          | isNonResp | No response BOOL |                | TRUE: Response is not required.<br>FALSE: Response is required.                       |
|          | TimeOut   | Timeout time     | UINT           | Sets UINT#1 to 65535 (indicates 0.1 to 6553.5 seconds). (UINT#0: 2 seconds (default)) |
|          | Retry     | Retry count      | USINT          | Sets USINT#0 to 15 (0 to 15 times).                                                   |

[CmdDat[] array: Command array (send data)]

With this program, the command data (send data), after being set with the STRING array variable (*Local\_cmdCWFdata*), is converted and stored in the BYTE array variable (*Local\_cmddata*), and then transferred to the command array (CmdDat[]).

| Com         | mand a         | rray |        |       |        |     |     |            |            |      |       |      |    |
|-------------|----------------|------|--------|-------|--------|-----|-----|------------|------------|------|-------|------|----|
| [0]         | [1]            | [2]  | [3]    | [4]   | [5]    | [6] | [7] | [8]        | [9]        | [10] | [11]• |      |    |
| 28          | 03             | AA   | BB     | CC    | DD     | EE  | FF  | GG         | HH         | - 11 | **    | **   | ** |
| Comp<br>com | oWay/F<br>mand | Noc  | le No. | Subad | ldress | SID | M   | Comi<br>RC | mand<br>SF | RC   |       | Text |    |

The CompoWay/F command (16#2803) is a command that can be executed when using CompoWay/F with the Serial Gateway function of the SCU.

The shaded areas of the command data (from AA onwards) are expressed in ASCII codes.

[RespDat[] array: Response storage array (receive data)]

With this program, the response data (receive data), after being received in the response storage array (RespDat[]), is stored in the BYTE array variable (*Local\_recvdata*).

The data is then converted into the STRING array variable (*Output\_recvCWFdata*) and is checked.

Response storage array

| [0]  | [1]   | [2]     | [3]          | [4] | [5] | [6] | [7]  | [8] | [9]  | [10] | [11] | [12] | [13] | [14] | [15] | [16] | [17] |      |
|------|-------|---------|--------------|-----|-----|-----|------|-----|------|------|------|------|------|------|------|------|------|------|
| 28   | 03    | aa      | bb           | AA  | BB  | CC  | DD   | CC  | dd   | FF   | GG   | HH   |      | ee   | ff   | gg   | hh   | **   |
| Comp | oWay/ | F Co    | omm-         | No  | nde | S   | ıh.  |     |      |      | Corr | mand |      |      | Resp | onse |      |      |
| com  | mand  | an<br>c | d end<br>ode | N   | lo. | add | ress | End | code | N    | IRC  | S    | RC   | MR   | ES   | SRE  | S    | Text |

The shaded areas of the response data (from AA onwards) are expressed in ASCII codes.

The response data that are not boxed with thick lines such as AA will be the same values as those of the command code.

The response data boxed with thick lines (cc, dd, ee to hh) will be stored in the following variables as Destination Device error codes when a Destination Device error occurs.

For details, refer to 9.7.2. Destination Device Error.

Ouitput\_CWFErrCode1: End code

Ouitput\_CWFErrCode2: Response (MRES, SRES)

"aa" and "bb" command end codes are not used in this guide or this program.

Send/Receive Messages

[Frames of send/receive messages]

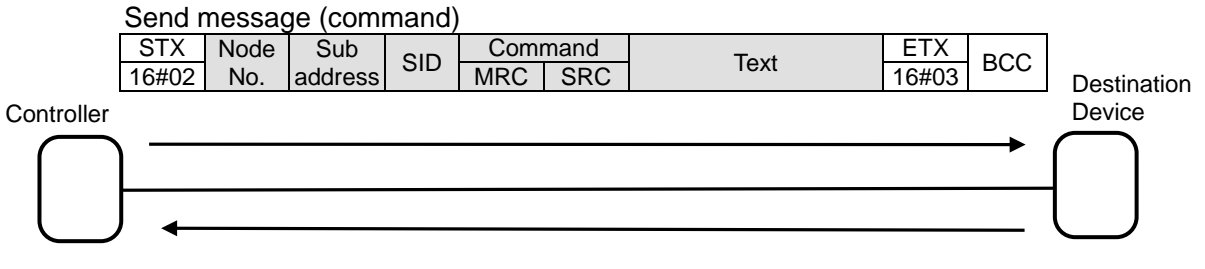

Reception message (response)

| STX   | Node Sub |         | End Command |     | Respo | onse | Toxt | ETX  | PCC   |     |
|-------|----------|---------|-------------|-----|-------|------|------|------|-------|-----|
| 16#02 | No.      | address | code        | MRC | SRC   | MRES | SRES | Text | 16#03 | БСС |

[Relationship between send command (SendCmd instruction operand) and send message]

| Local_cmd<br>CWFdata                 |      | Node   | No.         | Subaddress |                |                  | SID   |     | Co   | Command<br>MRC |      | SRC  |                | ext  |
|--------------------------------------|------|--------|-------------|------------|----------------|------------------|-------|-----|------|----------------|------|------|----------------|------|
|                                      | 10   | 1 [1]  | ſ           | 21         | [3]            | [4]              | r,    | 51  | [6]  | [7]            | [8]  | 101  | [10]           |      |
| Local_cm                             | - [0 |        |             |            |                | [ <del>+</del> ] |       |     |      |                |      | [9]  | [10]           | **   |
| duala                                | - 20 | 8 0    | 3 P         | A          | BB             | CC               |       | טי  | EE   |                | GG   | НН   |                | ~~   |
| CPU→                                 | Con  | npoWay | /F/         | Nod        | e No.          | Sub              | addre | ess | SID  | Corr           | mand |      |                | Text |
| SCU                                  | cc   | ommand | I /         |            |                |                  |       |     |      | M              | RC   | SR   | C /            |      |
|                                      |      |        |             |            |                |                  |       |     |      |                |      |      |                |      |
| SCU →                                |      | STX    |             |            |                |                  |       | (   | Comr | nand           |      | ET>  | <              |      |
| Destination<br>Device<br>(send data) |      | 16#02  | Node<br>No. | Ð          | Sub<br>address | S                | SID   | MF  | RC   | SRC            | Text | 16#0 | 3 <sup>E</sup> | зсс  |

# [Relationship between receive response (SendCmd instruction operand) and receive message]

| Destination<br>Device →  | STX   |        |            |       |              |          |          | Co  | mm   | and  | Res  | ponse  |     |      | E    | ТΧ   |      |      |
|--------------------------|-------|--------|------------|-------|--------------|----------|----------|-----|------|------|------|--------|-----|------|------|------|------|------|
| SCU<br>(receive<br>data) | 16#02 | 2 N    | ode<br>No. | ado   | Sub<br>dress | Er<br>co | nd<br>de | MRC |      | SRC  | MRES | SRE    | S   | Text | 16   | #03  | BCC  | ;    |
|                          |       | $\sim$ |            |       |              |          |          |     |      |      |      |        |     |      |      |      |      |      |
| Local_re [0]             | [1]   | [2]    | [3]        | [4]   | [5]          | [6]      | [7]      | [8] | [9]  | [10] | [11] | [12] [ | 13] | [14] | [15] | [16] | [17] |      |
| cvdata 28                | 03    | aa     | bb         | AA    | BB (         | CC       | DD       | CC  | dd   | FF   | GG   | HH     | П   | ee   | ff   | gg   | hh   | **   |
| SCU→ Cor                 | npo   | Com    | m-         | Node  | No.          | Sub      | )        | End | code | Э    | Comr | nand   |     | F    | Resp | onse |      | Text |
| CPU Wa                   | ıy/F  | and e  | end        |       |              | addre    | ss       |     |      | N    | 1RC  | SRO    | 2   | MRE  | S    | SR   | ES   |      |
| com                      | mand  | cod    | е          |       |              |          |          |     |      |      |      |        |     |      |      |      |      |      |
|                          |       |        |            |       |              |          |          |     |      |      |      |        |     |      |      |      |      |      |
| Output_rec               | No    | de     | S          | ub    | E            | nd       |          | Co  | omm  | nand |      | R      | esp | onse |      | _    |      | Í    |
| vCWFdata                 | N     | 0.     | add        | lress | cc           | de       |          | MRC |      | SR   | C    | MRES   | 3   | SRE  | ES   |      | lext |      |

# 9.2. Destination Device Command

The following describes the Destination Device command used in this program.

#### 9.2.1. Overview of the Command

This program reads the Destination Device information by using the "Read Controller Attributes" command.

| Command name               | Description                                     |
|----------------------------|-------------------------------------------------|
| Read Controller Attributes | Reads the attributes of the Destination Device. |

#### 9.2.2. Detailed Description of the Function

The following describes the "Read Controller Attributes" command.

#### SendCmd instruction send data

[DstNetAdr: Destination network address]

|           | Variable | Setting item                | Data type  | Setting value |                                |  |  |  |
|-----------|----------|-----------------------------|------------|---------------|--------------------------------|--|--|--|
| DstNetAdr |          | Destination network address | _sDNET_ADR | -             |                                |  |  |  |
|           | NetNo    | Network address             | USINT      | 16#00         | Fixed: Local network           |  |  |  |
|           | NodeNo   | Node address                | USINT      | 16#00         | Fixed: Within local controller |  |  |  |
|           | UnitNo   | Unit address                | BYTE       | 16#80         | Unit number 0 + Port number 1  |  |  |  |

#### [CommPort: Destination serial port]

| Variable | Setting item            | Data type | Setting value |       |  |  |  |
|----------|-------------------------|-----------|---------------|-------|--|--|--|
| CommPort | Destination serial port | _ePORT    | _NONE         | Fixed |  |  |  |

#### [CmdSize: Command data size]

| Variable | Setting item      | Data type | Setting value |          |  |  |  |
|----------|-------------------|-----------|---------------|----------|--|--|--|
| CmdSize  | Command data size | UINT      | 11            | 11 bytes |  |  |  |

#### [Option: Response]

|   | Variable  | Setting item              | Data type  |       | Setting value         |  |  |  |
|---|-----------|---------------------------|------------|-------|-----------------------|--|--|--|
| 0 | otion     | Response                  | _sRESPONSE | -     |                       |  |  |  |
|   | isNonResp | Response is not required. | BOOL       | FALSE | Response is required. |  |  |  |
|   | TimeOut   | Timeout time              | UINT       | 0     | Default: 2 sec        |  |  |  |
|   | Retry     | Retry count               | USINT      | 3     | 3 times               |  |  |  |

#### [CmdDat[]: Command array]

|   | Variable                   | Setting    | item | Data type               |       | Setting value                                      |
|---|----------------------------|------------|------|-------------------------|-------|----------------------------------------------------|
| С | mdDat<br>Element<br>number | Command a  | rray | ARRAY[0255<br>] OF BYTE |       | -                                                  |
|   | 0                          | CompoWay/F |      | BYTE                    | 16#28 | Fixed                                              |
|   | 1                          | command    |      | BYTE                    | 16#03 | rixed                                              |
|   | 2                          | Nede Ne    |      | BYTE                    | 16#30 | "01": Unit No. of Destination                      |
|   | 3                          | node no.   |      | BYTE                    | 16#31 | Device                                             |
|   | 4                          | Subaddraaa |      | BYTE                    | 16#30 | "00", Fixed (Netwood)                              |
|   | 5                          | Subaddress |      | BYTE                    | 16#30 | 00 . Fixed (Not used)                              |
|   | 6                          | SID        |      | BYTE                    | 16#30 | "0": Fixed (Not used)                              |
|   | 7                          |            | MPC  | BYTE                    | 16#30 |                                                    |
|   | 8                          | Command    |      | BYTE                    | 16#35 | "0503": "Read Controller                           |
|   | 9                          | Commanu    | SPC  | BYTE                    | 16#30 | Attributes" command                                |
|   | 10                         |            | SKC  | BYTE                    | 16#33 |                                                    |
|   | :                          | Text       |      | BYTE···                 | 16#00 | " ": The setting is not required for this command. |

After the data boxed in red above is set with the following STRING array variable, it is transferred to the command array (CmsDat[]).

| Variable | Data type | Data                           |
|----------|-----------|--------------------------------|
|          |           | CONCAT(NodeNo, SubAddress,SID, |
|          |           | MRCSRC, SendText);             |

#### •SendCmd instruction receive data

#### [RespDat[]: Response storage array]

|    | Variable                    | Storing              | jitem | Data type               |         | Storing value                 |
|----|-----------------------------|----------------------|-------|-------------------------|---------|-------------------------------|
| Re | espDat<br>Element<br>number | Response st<br>array | orage | ARRAY[0255<br>] OF BYTE |         | -                             |
|    | 0                           | CompoWay/            | F     | BYTE                    | 16#28   | Fixed: Same as CmdDat[0]      |
|    | 1                           | command              |       | BYTE                    | 16#03   | Fixed: Same as CmdDat[1]      |
|    | 2                           | Commond and adda     |       | BYTE                    | 16#**   | End code of CompoWay/F        |
|    | 3                           | Command e            |       | BYTE                    | 16#**   | command                       |
|    | 4                           | Node No              |       | BYTE                    | 16#30   | "01": Unit No. of Destination |
|    | 5                           | node no.             |       | BYTE                    | 16#31   | Device                        |
|    | 6                           | Subaddraaa           |       | BYTE                    | 16#30   | "00": Fixed (Net used)        |
|    | 7                           | Subaddress           |       | BYTE                    | 16#30   | 00. Fixed (Not used)          |
|    | 8                           | End and              |       | BYTE                    | 16#**   | "xx": End code                |
|    | 9                           | Ena code             |       | BYTE                    | 16#**   | ("00": Normal end)            |
|    | 10                          |                      | MPC   | BYTE                    | 16#30   |                               |
|    | 11                          | Commond              | WINC  | BYTE                    | 16#35   | "0503": "Read Controller      |
|    | 12                          | Commanu              | SPC   | BYTE                    | 16#30   | Attributes" command           |
|    | 13                          | SKC                  |       | BYTE                    | 16#33   |                               |
|    | 14                          | MRES                 |       | BYTE                    | 16#**   |                               |
|    | 15                          | Response             |       | BYTE                    | 16#**   | "xxxx"                        |
|    | 16                          | Response             |       | BYTE                    | 16#**   | ("0000": Normal end)          |
|    | 17                          |                      | SRES  | BYTE                    | 16#**   |                               |
|    | :                           | Text                 |       | BYTE···                 | 16#**•• | "xxxx"                        |

Send message

This is the command frame of the message that is sent by the Controller to the Destination Device according to the setting of the "Read Controller Attributes" command.

- Except for STX, ETX and BCC, ASCII codes are sent.
- STX, ETX and BCC are automatically added to the send message by the SCU.
- Data not used is moved forward.

| 02  | 30   | 31    | 30    | 30    | 30  | 30   | 35   | 30  | 33   |                    | 03  | XX  |
|-----|------|-------|-------|-------|-----|------|------|-----|------|--------------------|-----|-----|
| STX | Node | ∋ No. | Subac | dress | SID | Comr | mand | Com | mand | Text<br>(Not used) | ETX | BCC |

•Receive message (at normal operation)

This is the response frame of the normal message received by the Controller from the Destination Device according to the setting of the "Read Controller Attributes" command.

- Except for STX, ETX and BCC, ASCII codes are received.
- STX, ETX and BCC are automatically removed from the receive message by the SCU.

| 02  | 30   | 31    | 30   | 30     | 30    | 30       | 30 | 35         | 30             | 33 | 30               | 30    | 30               | 30  |
|-----|------|-------|------|--------|-------|----------|----|------------|----------------|----|------------------|-------|------------------|-----|
| STX | Node | e No. | Suba | ddress | End   | End code |    | mand<br>RC | Command<br>SRC |    | Response<br>MRES |       | Response<br>SRES |     |
|     | **   | **    | **   | **     | **    | **       | ** | **         | **             | ** | **               | **    | **               | **  |
|     |      |       |      |        | Model | number   |    |            |                |    |                  | Buffe | r size           |     |
|     |      |       |      |        |       |          |    |            |                |    |                  |       | 03               | **  |
|     |      |       |      |        |       |          |    |            |                |    |                  |       | ETX              | BCC |
|     |      |       |      |        |       |          |    |            |                |    |                  |       |                  |     |

· Data not used is moved forward.

•Receive message (at error operation)

This is the response frame of the error message received by the Controller from the Destination Device.

• Except for STX, ETX and BCC, ASCII codes are received.

• STX, ETX and BCC are automatically removed from the receive message by the SCU.

| 02  | 30   | 31    | 30    | 30     | **  | **   | 30        | 35         | 30        | 33         | **         | **          | **         | **         |
|-----|------|-------|-------|--------|-----|------|-----------|------------|-----------|------------|------------|-------------|------------|------------|
| STX | Node | e No. | Subad | ddress | End | code | Com<br>Mi | mand<br>RC | Com<br>SF | mand<br>RC | Resp<br>MR | onse<br>RES | Resp<br>SR | onse<br>ES |
|     |      |       |       |        |     |      |           |            |           |            |            |             | 03         | **         |
|     |      |       |       |        |     |      |           |            |           |            |            |             | ETX        | BCC        |
|     |      |       |       |        |     |      |           |            |           |            |            |             |            |            |

For details on the end codes and response codes, refer to 9.7.2 Destination Device Error.

#### **Additional Information**

For details on the Destination Device command and data format, refer to *Chapter 3 Communications Data for CompoWay/F* of the *Digital Temperature Controllers Communications Manual* (Cat. No. H225/H175/H186).

## 9.3. Error Detection Processing

With this program, the error detection processing is performed according to the following descriptions (1) and (2).

For information on error codes, refer to 9.7. Error Processing.

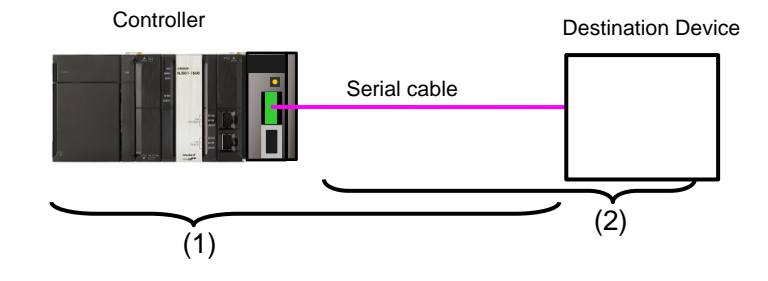

(1)Errors at the execution of the SendCmd instruction (SendCmd instruction errors) Errors such as a Unit error, a command format error and a parameter error are detected as SendCmd instruction errors when executing the SendCmd instruction. If an error occurs, the error code *ErrorID* or *ErrorIDEx* of the SendCmd instruction will be generated to identify the error. If an error in communications with the Destination Device is caused by a transmission error due to, for example, a character corruption or unmatched baud rate setting, the transmission error status (J01\_P1\_TransErrSta) that is the allocated variable area of the SCU will be stored in the output variable to show the communication error status.

#### (2) Errors in the Destination Device (Destination Device errors)

Destination Device errors include a command error, a parameter error and an execution failure in the Destination Device. An error is identified in the response data (receive data) that is returned from the Destination Device. If an error occurs in the Destination Device, the corresponding error code will be stored in the end code or response of the receive data.

| Local | [0]  | [1]   | [2]  | [3] | [4] | [5] | [6] | [7] | [8] | [9]  | [10] | [11] | [12] | [13] | [14] | [15] | [16] | [17] | •    |
|-------|------|-------|------|-----|-----|-----|-----|-----|-----|------|------|------|------|------|------|------|------|------|------|
| _recv | 28   | 03    | aa   | bb  | AA  | BB  | CC  | DD  | CC  | dd   | FF   | GG   | HH   |      | ee   | ff   | gg   | hh   | **   |
| data  | Comp | oWay/ | F Co | mm- | No  | ode | Sub | ad- | End | code |      | Com  | manc | 1    |      | Resp | onse |      | Text |
|       | com  | mand  | a    | and | N   | lo. | dre | ess |     |      |      |      |      |      |      |      |      |      |      |
|       |      |       | e    | end |     |     |     |     |     |      |      |      |      |      |      |      |      |      |      |
|       |      |       | C    | ode |     |     |     |     |     |      |      |      |      |      |      |      |      |      |      |

# 9.4. Variables

The variables used in this program are listed below.

### 9.4.1. Lists of Variables

The following tables list the external variables (user-defined global variables, device variables for CJ-series Unit and system-defined variables) and internal variables, which are both used in this program.

#### External variables

[User-defined global variables]

| Variable name       | Data type   | Description                                                                                                    |
|---------------------|-------------|----------------------------------------------------------------------------------------------------|
| Input_Start         | BOOL        | Communications start switch (The program is started when this switch changes from FALSE to TRUE.)                         |
| Input_NodeNo        | STRING[3]   | Destination node address                                                                                                  |
| Input_MRCSRC        | STRING[5]   | Command execution code<br>Read Controller Attributes: "0503"                                                              |
| Input_SendText      | STRING[128] | Command parameter<br>Read Controller Attributes: " " (no parameter)                                                       |
| Output_recvByteSize | UINT        | The number of receive data bytes                                                                                          |
| Output_recvCWFdata  | STRING[256] | An area that stores receive data. (STRING type: 256 characters)                                                           |
| Output_CmdErrorID   | WORD        | An area that stores an error code of SendCmd instruction.<br>Normal end: 16#0000                                          |
| Output_CmdErrorIDEx | DWORD       | An area that stores an expansion error code of SendCmd instruction. Normal end: 16#00000000                               |
| Output_TransErrCode | WORD        | Transmission error status when a communication error occurs.<br>Storage area of J01_P1_TransErrSta<br>Normal end: 16#0000 |
| Output_CWFErrCode1  | WORD        | An area that stores the Destination Device end code when a Destination Device error occurs.<br>Normal end: 16#0000        |
| Output_CWFErrCode2  | WORD        | An area that stores the response code when a Destination<br>Device error occurs.<br>Normal end: 16#0000                   |

[Device variables for CJ-series Unit] (SCU)

| Variable name      | Data type | Description               |
|--------------------|-----------|---------------------------|
| J01_P1_TransErr    | BOOL      | Transmission error        |
| J01_P1_TransErrSta | BOOL      | Transmission error status |

#### Additional Information

For details on the device variables for the SCU, refer to 2-3. Device Variable for CJ-series Unit of the CJ-series Serial Communications Units Operation Manual for NJ-series CPU Unit (Cat. No. W494).

[System-defined variable]

| Variable name     | Data type | Description                                                                                                   |
|-------------------|-----------|----------------------------------------------------------------------------------------------------|
| _Port_isAvailable | BOOL      | Network Communications Instruction Enabled Flag<br>TRUE: A port is available. FALSE: A port is not available. |

#### **Additional Information**

For information on the system-defined variables for the SendCmd instruction, refer to Serial Communications Instructions in Section 2. Instruction Descriptions of the NJ/NX-series Instructions Reference Manual (Cat. No. W502).

•Internal variables (instance variables)

The following tables list the internal variables to execute the function block in the program. An internal variable is called an "instance". The name of the function block used is specified as the data type of the variable.

#### [Instance for the SendCmd instruction]

| Variable name    | Data type | Description                                                                       |
|------------------|-----------|-----------------------------------------------------------------------------------|
| SendCmd_instance | SendCmd   | This function block sends a command to the SCU using the Serial Gateway function. |

#### **Additional Information**

For details on the SendCmd instruction, refer to Serial Communications Instructions in Section 2. Instruction Descriptions of the NJ/NX-series Instructions Reference Manual (Cat. No.W502).

#### Internal variables

| Variable name      | Data type                                                   | Description                                            |
|--------------------|-------------------------------------------------------------|--------------------------------------------------------|
|                    | BOOL                                                        | Communications processing status flag                  |
| Local_Busy         | BOOL                                                        | (Communications processing in progress)                |
| Local Done         | BOOL                                                        | Communications processing status flag                  |
|                    | DOOL                                                        | (Communications processing normal end)                 |
| Local Error        | BOOL                                                        | Communications processing status flag                  |
|                    | DOOL                                                        | (Communications processing error end)                  |
| Local_State        | DINT                                                        | Processing number                                      |
| Local_ExecFlgs     | BOOL                                                        | Communications instruction execution flag              |
| Local_DstNetAdr    | _sDNET_ADR                                                  | Destination address for SendCmd instruction setting    |
|                    |                                                             | Destination serial port specification for SendCmd      |
| Local_CommFon      | _ePORT                                                      | instruction setting                                    |
| Local_sendSize     | UINT                                                        | Send command data size for SendCmd instruction setting |
| Local_Option       | _sRESPONSE Response setting for SendCmd instruction setting |                                                        |
| Local_SubAddress   | STRING[3]                                                   | Subaddress "00" (fixed)                                |
| Local_SID          | STRING[2]                                                   | SID "0" (fixed)                                        |
|                    | ARRAY[0255]                                                 | Command array for SendCmd instruction setting          |
| Local_cmodata      | OF BYTE                                                     | (256 bytes)                                            |
|                    | ARRAY[0255]                                                 | Response storage array for SendCmd instruction setting |
|                    | OF BYTE                                                     | (256 bytes)                                            |
|                    |                                                             | An area that stores send data                          |
| Local_chiuCVVFdata |                                                             | (STRING type: 256 characters)                          |

# 9.5. ST Program

# 9.5.1. Functional Components of the Program

The program used in this guide is written in the ST language. The functional components are as follows:

| Major            | Minor classification                             | Description                       |
|------------------|--------------------------------------------------|-----------------------------------|
| classification   |                                                  |                                   |
| 1.Communications | 1.1. Starting the communications processing      | The communications processing     |
| processing       | 1.2. Clearing the communications processing      | is started.                       |
|                  | status flags                                     |                                   |
|                  | 1.3. Communications processing in progress       |                                   |
|                  | status                                           |                                   |
| 2.Initialization | 2.1. Initializing the communications instruction | The receive data storage areas    |
| processing       | 2.2. Initializing the communications instruction | and the error code storage areas  |
|                  | execution flag                                   | are initialized.                  |
|                  | 2.3. Initializing the error code storage areas   | The parameters and send data      |
|                  | 2.4. Setting the SendCmd instruction control     | are set for the SendCmd           |
|                  | data                                             | instruction. (CompoWay/F)         |
|                  | 2.5. Setting the send variables                  |                                   |
|                  | 2.6. Initializing the receive data storage areas |                                   |
|                  | 2.7. Initialization setting end processing       |                                   |
| 3.CompoWay/F     | 3.1. Determining the communications              | The SendCmd instruction           |
| communications   | processing status and setting the execution      | (CompoWay/F) is executed.         |
| processing       | flag                                             | A normal end or an error end of   |
|                  | 3.2. Executing the communications instruction    | the execution is detected.        |
| 4.Processing     | -                                                | The error processing is performed |
| number error     |                                                  | when a non-existent number is     |
| process          |                                                  | detected.                         |

#### 9.5.2. Program list

The program used in this guide is shown below.

The send data (command data) setting to the Destination Device is boxed in red in this program list.

• Program: Program0 (General-purpose serial communications connection check program)

```
1. Communications processing
```

```
Name: NJ-series CompoWay/F communications program (RS-485)
  Serial Unit: CJ1W-SCU42 (CompoWay/F, Unit number: 0, Serial port number: 1)
(* 1. Communications processing
   Communications start switch: Input_Start
   Communications processing status flags: Local_Busy<Communications in progress>
                                       Local_Done<Normal end>
                                       Local_Error<Error end>
   State processing number: Local_State <10:Initialization processing
                                     11:CompoWay/F communications processing> *)
(* 1.1. Starting the communications processing
 Start communications processing
 when the communications start switch changes to <True>
 while the communications processing status flags are all <False>. *)
IF Input_Start AND
    NOT(Local_Busy OR Local_Done OR Local_Error) THEN
 Local_Busy:=TRUE;
 Local_State:=10; //Initialization processing
END IF;
(* 1.2. Clearing the communications processing status flags
 Clear the communications processing status flags
 when the communications start switch changes to <False>
 while the communications processing in progress is <False>. *)
IF NOT Input_Start AND NOT Local_Busy THEN
 Local_Done:=FALSE;
 Local_Error:=FALSE;
END_IF;
(* 1.3. Communications processing in progress status
    Shift to each state processing according to the state processing number. *)
IF Local_Busy THEN
```

CASE Local\_State OF

```
2. Initialization processing
(* 2. Initialization processing

    Perform initialization for the whole communications and set the parameters.

    Set the send data and initialize the receive data storage areas. *)

  10:
     (* 2.1. Initializing the communications instruction *)
    SendCmd instance(Execute:=FALSE,
               CmdDat:=Local cmddata[0],
               RespDat:=Local_recvdata[0]);
    (* 2.2. Initializing the communications instruction execution flags *)
    Local_ExecFlg:=FALSE;
     (* 2.3. Initializing the error code storage areas *)
     Output TransErrCode:=WORD#16#FFFF;
     Output_CWFErrCode1:=WORD#16#FFFF;
     Output_CWFErrCode2:=WORD#16#FFFF;
     Output_CmdErrorID:=WORD#16#FFFF;
    Output_CmdErrorIDEx:=DWORD#16#FFFFFFF;
     (* 2.4. Setting the SendCmd instruction control data *)
     (* 2.4.1. Setting the address and port *)
    Local_DstNetAdr.NetNo:=USINT#16#00; // Set destination network address
    Local_DstNetAdr.NodeNo:=USINT#00; // Set local node address
    Local_DstNetAdr.UnitNo:=BYTE#16#80; // Unit number address setting
                                           // =80h+4hxUnit number
                                           // (Unit number 0, port number 1)
    Local_CommPort:=_NONE;
                                           // Set serial port _NONE only
    (* 2.4.2. Setting the parameters *)
    Local_Option.isNonResp:=FALSE;
                                       // Set response required/not required setting:Required
    Local_Option.TimeOut:=UINT#0;
                                       // Timeout time (default 2.0s)
     Local_Option.Retry:=USINT#3;
                                       // Retry count: 3 times
     (* 2.5. Setting the send variables *)
     (* 2.5.1. Setting the command for communications via CompoWay/F *)
     Local cmddata[0]:=BYTE#16#28;
    Local_cmddata[1]:=BYTE#16#03;
     (* 2.5.2. Setting the CompoWay/F command *)
                             // Destination node address=01
    Input_NodeNo:='01';
    Local_SubAddress:='00'; // Subaddress (fixed)
    Local SID:='0';
                             // SID (fixed)
```

```
Input_MRCSRC:='0503'; // MRC,SRC (Read Controller Attributes command)
Input_SendText:=''; // Command parameter (none)
```

(\* 2.5.3. Command data connection \*)

Local\_cmdCWFdata:=CONCAT(

Input\_NodeNo, Local\_SubAddress, Local\_SID,Input\_MRCSRC,Input\_SendText); (\* 2.5.4. Converting the send data from STRING to BYTE array and setting the size \*) Local\_sendSize:=UINT#2+StringToAry(Local\_cmdCWFdata,Local\_cmddata[2]);

(\* 2.6. Initializing the receive data strage areas \*) Clear(Local\_recvdata); Clear(Output\_recvCWFdata);

(\* 2.7. Initialization setting end processing \*) Local\_State:=11; // CompoWay/F communications processing

```
3. CompoWay/F communications processing
```

```
(* 3. CompoWay/F communications processing
```

```
    Execute the communications processing from the specified serial port. *)
```

11:

```
(* 3.1. Determining the communications processing status and setting the execution flags *)
```

```
(* 3.1.1. Normal end processing *)
```

```
IF SendCmd_instance.Done THEN
```

```
Output_CmdErrorID:=WORD#16#0000;
```

```
Output_CmdErrorIDEx:=DWORD#16#0000000;
```

```
(* Converting the receive data from BYTE to STRING array *)
```

```
Output_recvCWFData:=
```

```
AryToString(Local_recvdata[4],SizeOfAry(Local_recvdata)-UINT#4);
Output_recvByteSize:=LEN(Output_recvCWFdata);
```

```
(* Acquiring the end code and response code *)
Output_CWFErrCode1:=STRING_TO_WORD(MID(Output_recvCWFData,2,5));
Output_CWFErrCode2:=STRING_TO_WORD(MID(Output_recvCWFData,4,11));
```

```
(* Checking the end code and response code *)
IF (Output_CWFErrCode1 = WORD#16#0000 AND
    Output_CWFErrCode2 = WORD#16#0000) THEN
    Output_TransErrCode:=WORD#16#0000;
    Local_Busy:=FALSE;
    Local_Done:=TRUE;
ELSE
    Output_TransErrCode:=WORD#16#1000;
    Local_Busy:=FALSE;
    Local_Error:=TRUE;
END_IF;
```

```
Local_State:=0; // Communications not in progress status
```

```
(* 3.1.2. Error receive processing *)
ELSIF SendCmd_instance.Error THEN
(* Setting the command error codes *)
Output_CmdErrorID:=SendCmd_instance.ErrorID;
Output_CmdErrorIDEx:=SendCmd_instance.ErrorIDEx;
```

```
(* Destination node busy or response timeout error *)
IF Output CmdErrorIDEx = DWORD#16#00000204 OR
  Output_CmdErrorIDEx = DWORD#16#00000205 THEN
  IF J01_P1_TransErr THEN
    Output_TransErrCode:=J01_P1_TransErrSta;
    Local_Busy:=FALSE;
    Local_Error:=TRUE;
    Local_ExecFlg:=FALSE;
    Local_State:=0; // Communications not in progress status
  END IF;
ELSE
  Output_TransErrCode:=WORD#16#2000;
  Local_Busy:=FALSE;
  Local_Error:=TRUE;
  Local_ExecFlg:=FALSE;
  Local_State:=0; // Communications not in progress status
END_IF;
```

#### 9. Program

```
(*3.1.3. Setting the communications instruction execution flag *)
ELSIF _Port_isAvailable AND NOT(SendCmd_instance.Busy) THEN
Local_ExecFlg:=TRUE;
END_IF;
```

(\*3.2. Executing the communications instruction \*)
SendCmd\_instance(
 Execute:=Local\_ExecFlg,
 DstNetAdr:=Local\_DstNetAdr,
 CommPort:=Local\_CommPort,
 CmdDat:=Local\_cmddata[0],
 CmdSize:=Local\_sendSize,
 RespDat:=Local\_recvdata[0],
 Option:=Local\_Option);

#### 4. Processing number error process

#### ELSE

(\* 4. Processing number error process • Error process for non-existent processing number \*) Output\_TransErrCode:=WORD#16#0100; Local\_Busy:=FALSE; Local\_Error:=TRUE; Local\_State:=0; // Communications not in progress status

END\_CASE; END\_IF;

### 9.6. Timing Charts

The timing charts are shown below.

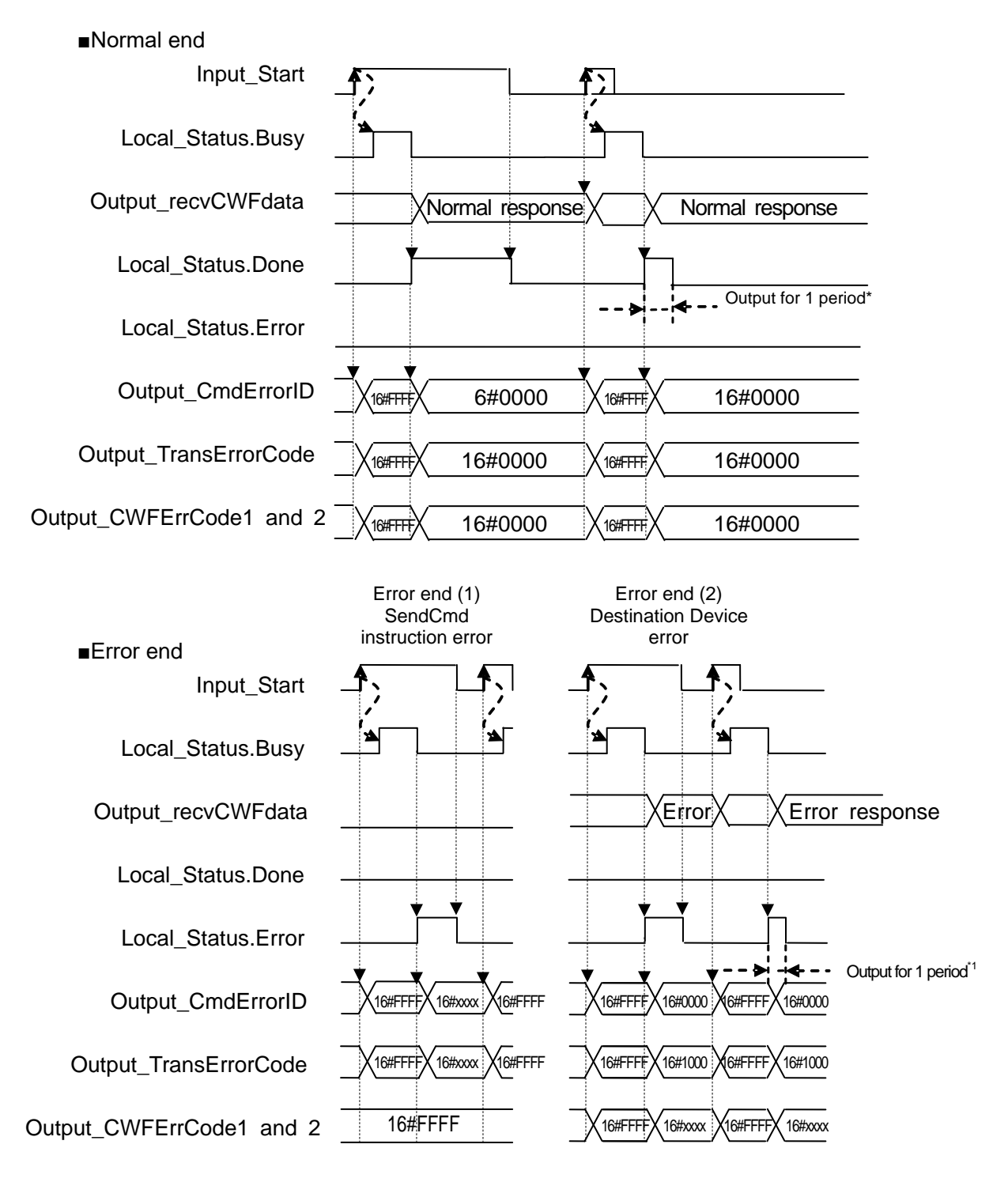

\*1 If *Input\_Start* changes from TRUE to FALSE during the execution (Busy=ON), a normal end or an error end is output for one period after the processing is completed (Busy=OFF).

# 9.7. Error Processing

The errors that may occur during the program execution are shown below.

#### 9.7.1. SendCmd Instruction Error

These error codes are generated when the SendCmd instruction ends in error.

•SendCmd instruction error code [*Output\_CmdErrorID*, *Output\_CmdErrorIDEx*] An error code of *ErrorID* is stored in *Output\_CmdsErrorID*, and an error code of *ErrorIDEx* is stored in *Output\_CmdsErrorIDEx*.

[Output\_CmdErrorID]

| Value   | Error description                                                            |
|---------|------------------------------------------------------------------------------|
| 16#0400 | An input parameter for an instruction exceeded the valid range for an input  |
|         | variable.                                                                    |
| 16#0406 | The data position specified for an instruction exceeded the data area range. |
| 16#0407 | The results of instruction processing exceeded the data area range of the    |
|         | output parameter.                                                            |
| 16#0800 | An error occurred when a FINS command was sent or received.                  |
|         | Detailed information is stored in Output_CmdErrorIDEx.                       |
| 16#0801 | The port is being used.                                                      |

#### **Additional Information**

For details on errors, refer to A-3 Error Code Details of the NJ/NX-series Instructions Reference Manual (Cat. No. W502).

For information on troubleshooting, refer to 9-3 *Troubleshooting* of the *CJ-series Serial Communications Units Operation Manual for NJ-series CPU Unit* (Cat. No. W494).

#### [Output\_CmdErrorIDEx]

For information on error codes to be stored, refer to the list of expansion error code *ErrorIDEx* described in *SendCmd* in *Section 2. Instruction Descriptions* of the *NJ/NX-series Instructions Reference Manual* (Cat. No. W502).

•Transmission error status [Output\_TransErrCode] The data of J01\_P1\_TransErrSta transmission error status is stored in *Output\_TransErrCode*.

When a SendCmd instruction error, a destination device error or a processing number error occurs, bits 8, 12 and 13 will change to TRUE, respectively.

[Status of each bit at a transmission error]

| Bit     | Description                  |                          |  |
|---------|------------------------------|--------------------------|--|
| 15      | 1: Transmission error        | 0: No transmission error |  |
| 14      | (Not used)                   |                          |  |
| 13      | 1: SendCmd instruction error | 0: Normal                |  |
| 12      | 1: Destination Device error  | 0: Normal                |  |
| 9 to 11 | (Not used)                   |                          |  |
| 8       | 1: Processing number error   | 0: Normal                |  |
| 7       | 1: FCS check error           | 0: FCS check normal      |  |
| 6       | (Not used)                   |                          |  |
| 5       | 1: Timeout error             | 0: Normal                |  |
| 4       | 1: Overrun error             | 0: Normal                |  |
| 3       | 1: Framing error             | 0: Normal                |  |
| 2       | 1: Parity error              | 0: Normal                |  |
| 0 and 1 | (Not used)                   |                          |  |

16#0000 and 16#FFFF indicate the following status.

| Value   | Description |
|---------|-------------|
| 16#0000 | Normal end  |
| 16#FFFF | Initialized |

### 9.7.2. Destination Device Error

These error codes are used for errors in the Destination Device.

•Destination Device error code [Output\_CWFErrCode1, Output\_CWFErrCode2]

[Output\_CWFErrCode1] (End code) Bit 15 8 7

Bit 15 8 7 0 #00 Fixed "\*\*" End code

| End code | Name               | Description                                      | Priority |
|----------|--------------------|--------------------------------------------------|----------|
| 00       | Normal completion  | The command ended normally without error.        | None     |
|          |                    | The specified FINS command could not be          | 8        |
|          |                    | executed.                                        |          |
| UF       | FINS command error | The FINS response code should indicate why       |          |
|          |                    | the command could not be executed.               |          |
|          |                    | The sum total of bits whose received data is "1" | 2        |
| 10       | Parity error       | does not match the set value of the              |          |
|          |                    | "communications parity" bit.                     |          |
| 11       | Framing error      | Stop bit is "0".                                 | 1        |
| 10       | Overrun error      | An attempt was made to transfer new data         | 3        |
| 12       |                    | when the reception data buffer was already full. |          |
| 40       | PCC orror          | The calculated BCC value is different from the   | 5        |
| 13       | BCC error          | received BCC value.                              |          |
|          | Format error       | - The command text contains characters other     | 7        |
|          |                    | than 0 to 9, and A to F.                         |          |
| 14       |                    | - There was no SID and command text, or there    |          |
|          |                    | was no command text.                             |          |
|          |                    | - "MRC/SRC" not included in command text.        |          |
|          |                    | - Illegal (unsupported) subaddress               | 6        |
| 16       | Sub-address error  | - There was no subaddress, SID and command       |          |
|          |                    | text.                                            |          |
|          |                    | - Subaddress was less than two characters,       |          |
|          |                    | and there was no SID and command text            |          |
| 18       | Frame length error | The received frame exceeds the specified         | 4        |
| 10       |                    | (supported) number of bytes.                     |          |

| Response code | Error name                       | Priority |
|---------------|----------------------------------|----------|
| 0000          | Normal completion                | None     |
| 0401          | Unsupported command              | 1        |
| 1001          | Command too long                 | 2        |
| 1002          | Command too short                | 3        |
| 1101          | Area type error                  | 4        |
| 1103          | Start address out-of-range error | 5        |
| 1104          | End address out-of-range error   | 6        |
| 1003          | Number of elements/data mismatch | 7        |
| 110B          | Response too long                | 8        |
| 1100          | Parameter error                  | 9        |
| 3003          | Read-only error                  | 10       |
| 2203          | Operation error                  | 11       |

#### [Output\_CWFErrCode2] (Response code)

#### **Additional Information**

For details and troubleshooting on the Destination Device errors, refer to the *Digital Temperature Controllers User's Manual* (Cat. No. H224/H174/H185) and the *Digital Temperature Controllers Communications Manual* (Cat. No. H225/H175/H186).

# **10. Revision History**

| Revision | Date of revision | Description of revision                              |
|----------|------------------|------------------------------------------------------|
| code     |                  |                                                      |
| 01       | January 2013     | First edition                                        |
| 02       | June 2018        | Added the model numbers of the Digital Temperature   |
|          |                  | Controller.                                          |
|          |                  | Revision and changes associated with upgrades of the |
|          |                  | Controller and Sysmac Studio.                        |
|          |                  |                                                      |

#### OMRON Corporation Industrial Automation Company Tokyo, JAPAN

#### Contact: www.ia.omron.com

Regional Headquarters OMRON EUROPE B.V. Wegalaan 67-69, 2132 JD Hoofddorp The Netherlands Tel: (31)2356-81-300/Fax: (31)2356-81-388

OMRON ASIA PACIFIC PTE. LTD. No. 438A Alexandra Road # 05-05/08 (Lobby 2), Alexandra Technopark, Singapore 119967 Tel: (65) 6835-3011/Fax: (65) 6835-2711

OMRON ELECTRONICS LLC 2895 Greenspoint Parkway, Suite 200 Hoffman Estates, IL 60169 U.S.A Tel: (1) 847-843-7900/Fax: (1) 847-843-7787

OMRON (CHINA) CO., LTD. Room 2211, Bank of China Tower, 200 Yin Cheng Zhong Road, PuDong New Area, Shanghai, 200120, China Tel: (86) 21-5037-2222/Fax: (86) 21-5037-2200

#### Authorized Distributor:

© OMRON Corporation 2013-2018 All Rights Reserved. In the interest of product improvement, specifications are subject to change without notice.

Cat. No. P) &-E1-0&

0618- (0113)